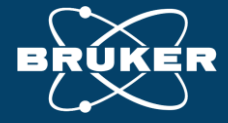

SOFTWARE

#### **Educational Training Guide** Albira Si Software Suite + PMOD Workflow Basics

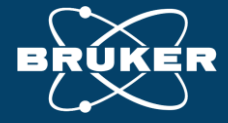

SOFTWARE

#### **Educational Training Guide** Albira Si PET/SPECT/CT Study Workflows Basics

#### Albira Si Study Workflows 1. Albira Si Software Suite Modules

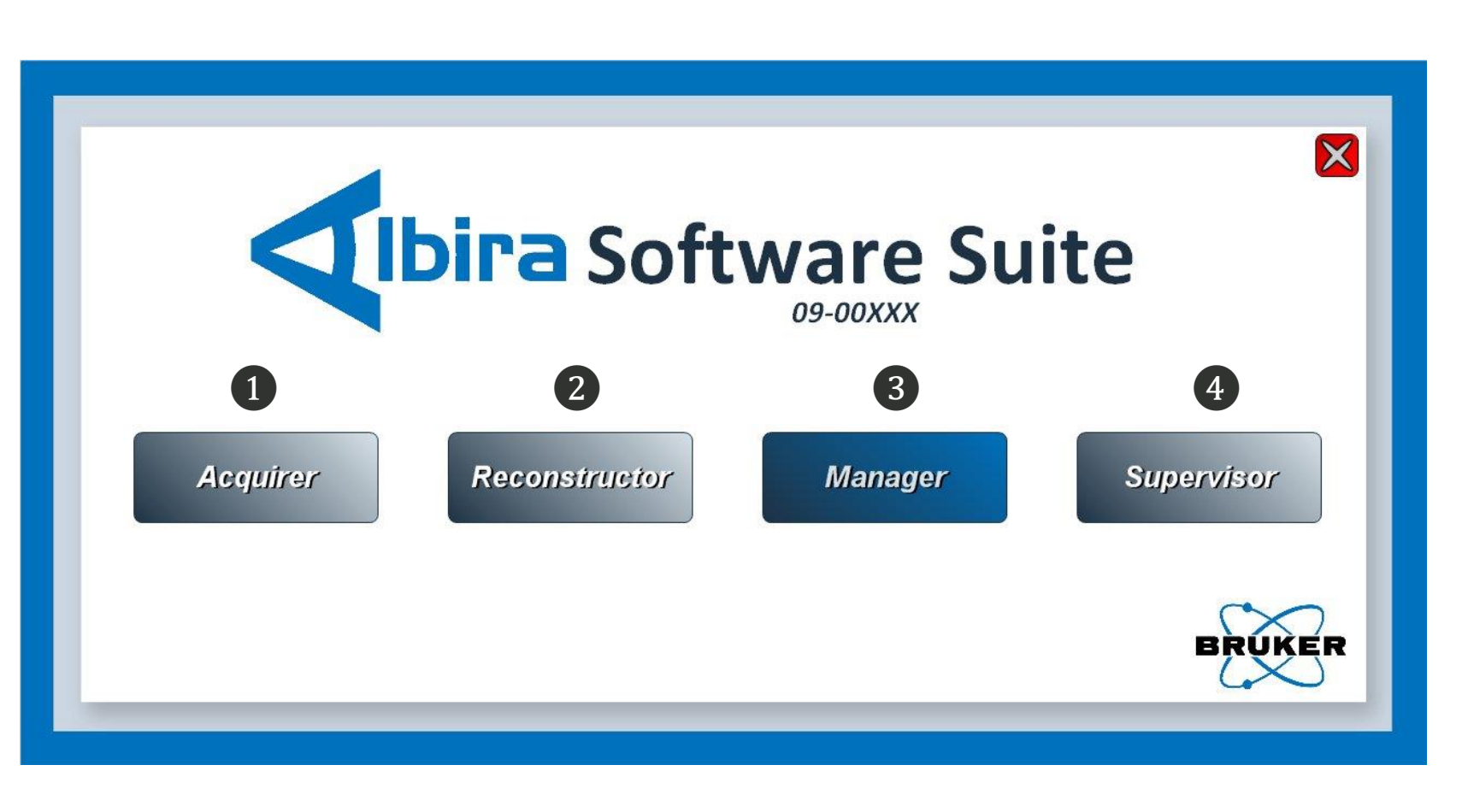

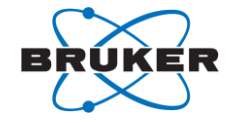

- 1. Acquirer. Study Registration and scan acquisitions.
- 2. Reconstructor. Location for reconstructing PET, SPECT, and CT data.
- Manager. Parameters and defining the various properties of samples and reagents.

4. Supervisor. Quality control tool.

#### Albira Si Study Workflows 2. Albira Acquirer – Initiating Study/Acquisition

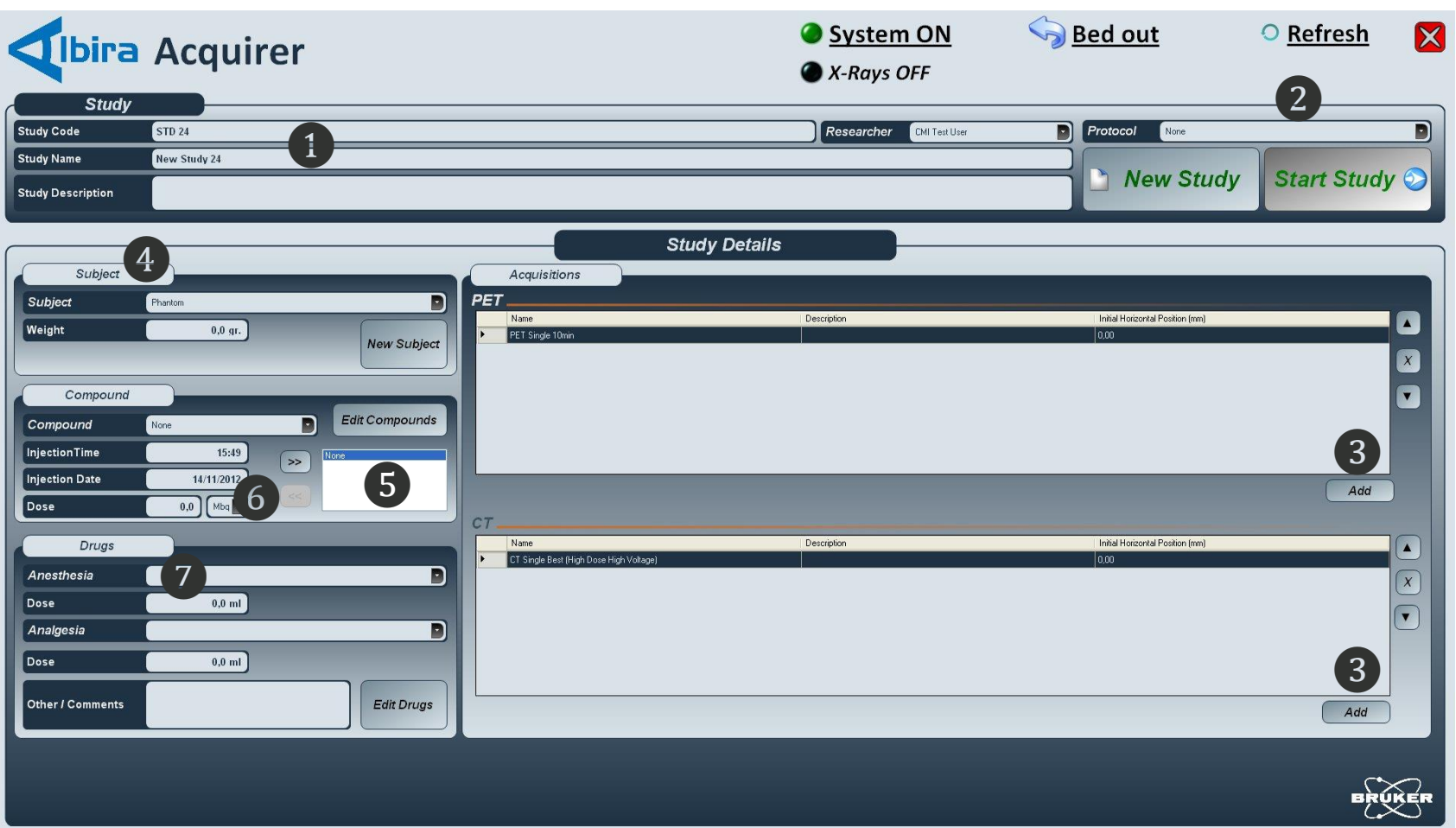

*Required*: In preparation for your animal study, complete the "PET Daily Point Source QA" at the start of each day. Include the CT scan protocol at the same time to ready warm up and flat-fielding.

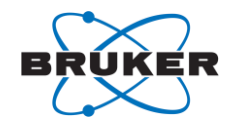

1. Enter a **Study Name** 

- 2. Select a predefined PET/CT or SPECT/CT **Protocol**, OR
- 3. Select individual PET OR SPECT + CT Acquisitions using Add. *Required*: See the Albira Si User Guide for details on Manager and defining custom parameters.
- 4. Enter Subject details
- Select the Compound (e.g. 18F-FDG or 18F-NaF) and move to the active position using the >> button
- 6. Input the activity at **Dose** calibration
- 7. Note Drugs (e.g. isoflurane) if desired

© 2021 Bruker

### Albira Si Study Workflows 2. Albira Acquirer – Initiating Study/Acquisition

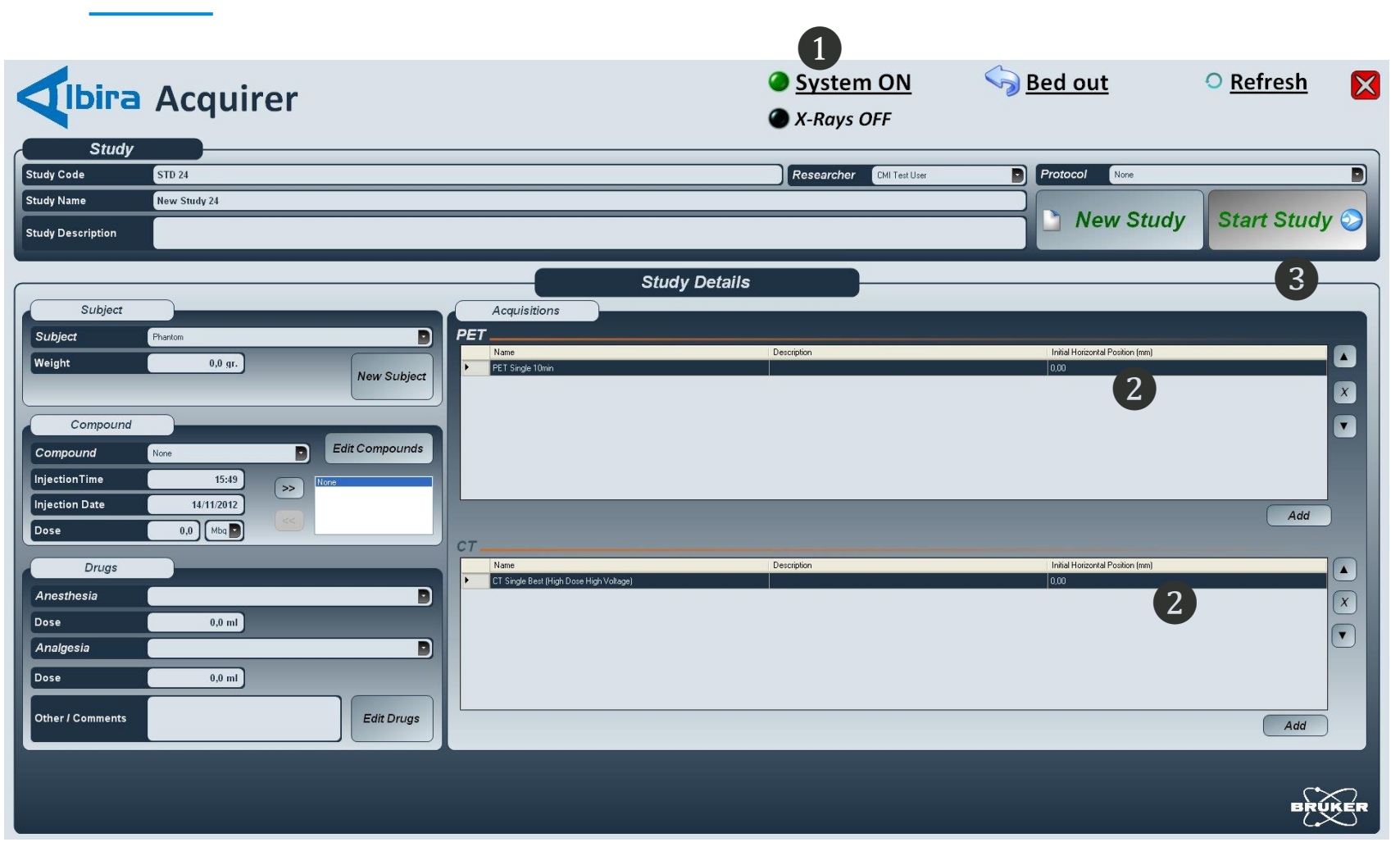

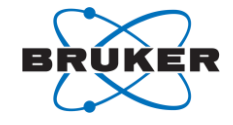

- 1. Select **System ON** to initialize if indicator is not already green.
- 2. Set the Horizontal Position. The position value (mm) should be the measured value from the front end of the cradle to the center of the target region. (A CT scout view may be initiated by selecting the "+" button).
- 3. Select **Start Study** to initiate scans.

#### Albira Si Study Workflows 2. Albira Acquirer – PET Acquisition Status

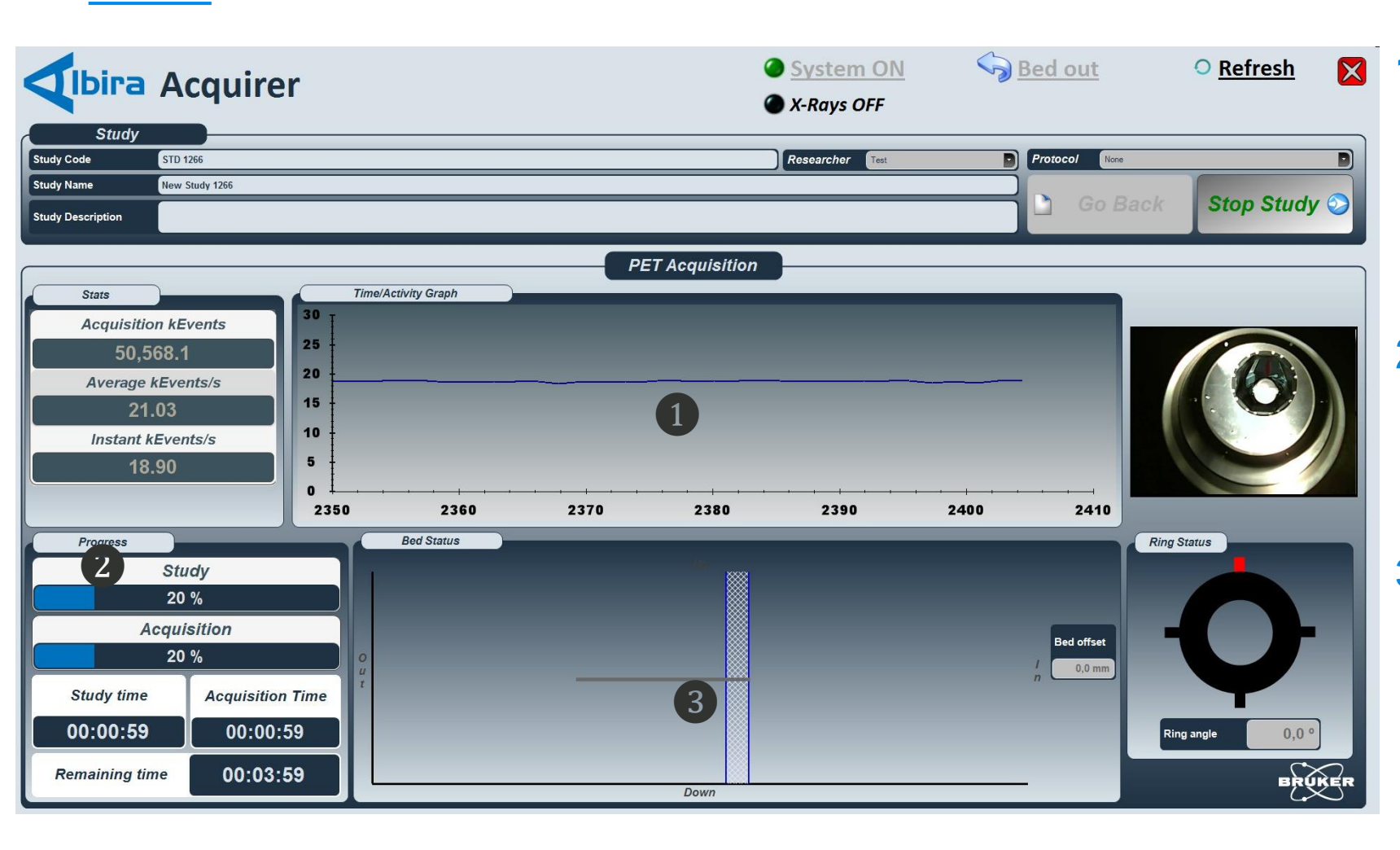

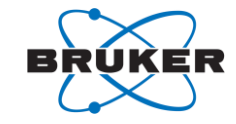

- Status, Time/Activity Graph (100-200 Instant kEvents/s typical)
  - 2. Progress shows the estimated study and acquisition progress
  - Live video feed, Bed Status (horizontal position), and Ring Status are displayed

#### Albira Si Study Workflows 2. Albira Acquirer – SPECT Acquisition Status

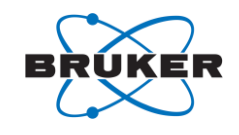

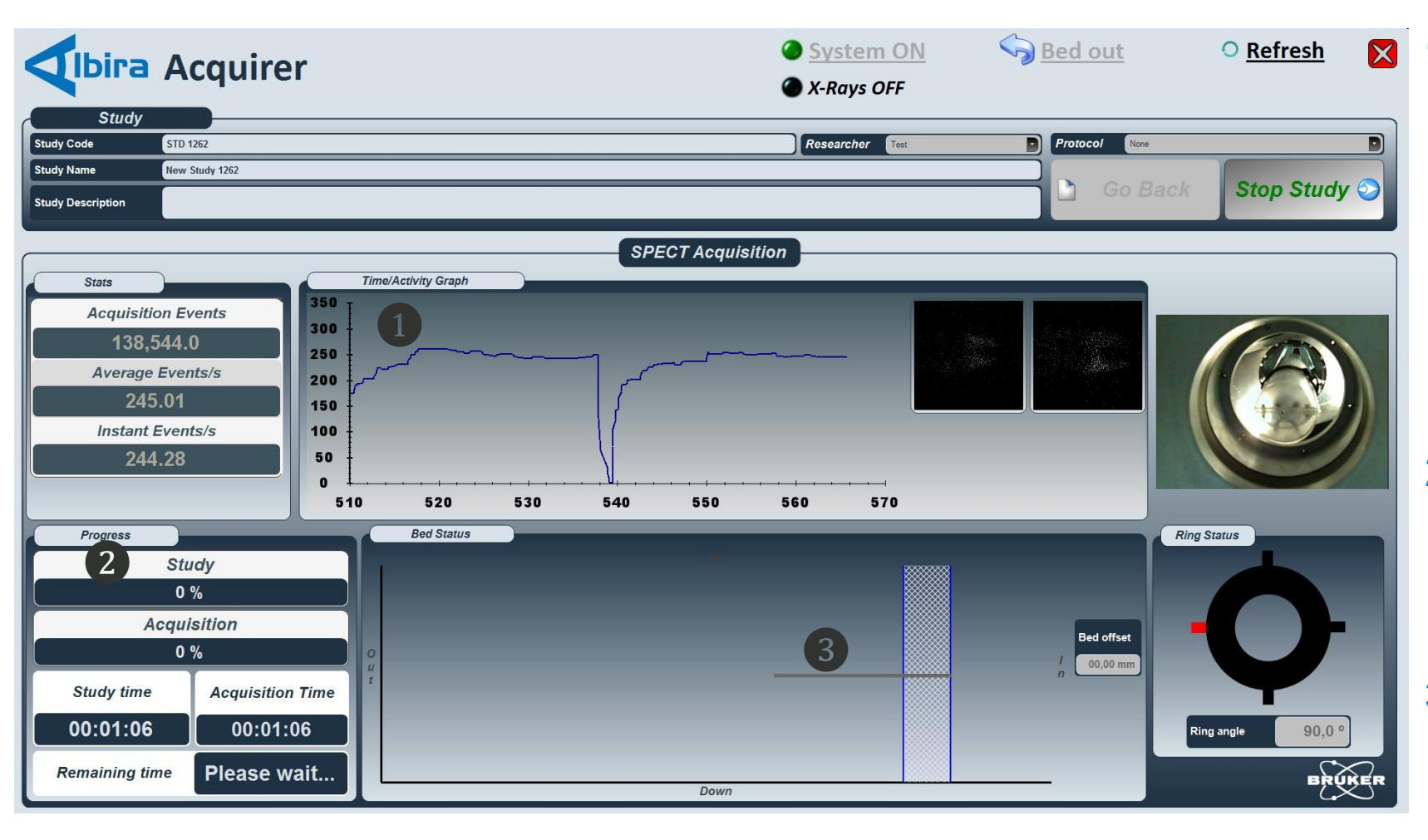

 Status, Time/Activity Graph (1800-2200 Instant Events/s typical) and acquisition image for two cameras at current projection

- 2. Progress shows the estimated study and acquisition progress
- Live video feed, Bed Status (horizontal position), and Ring Status are displayed

#### Albira Si Study Workflows 2. Albira Acquirer – CT Acquisition Status

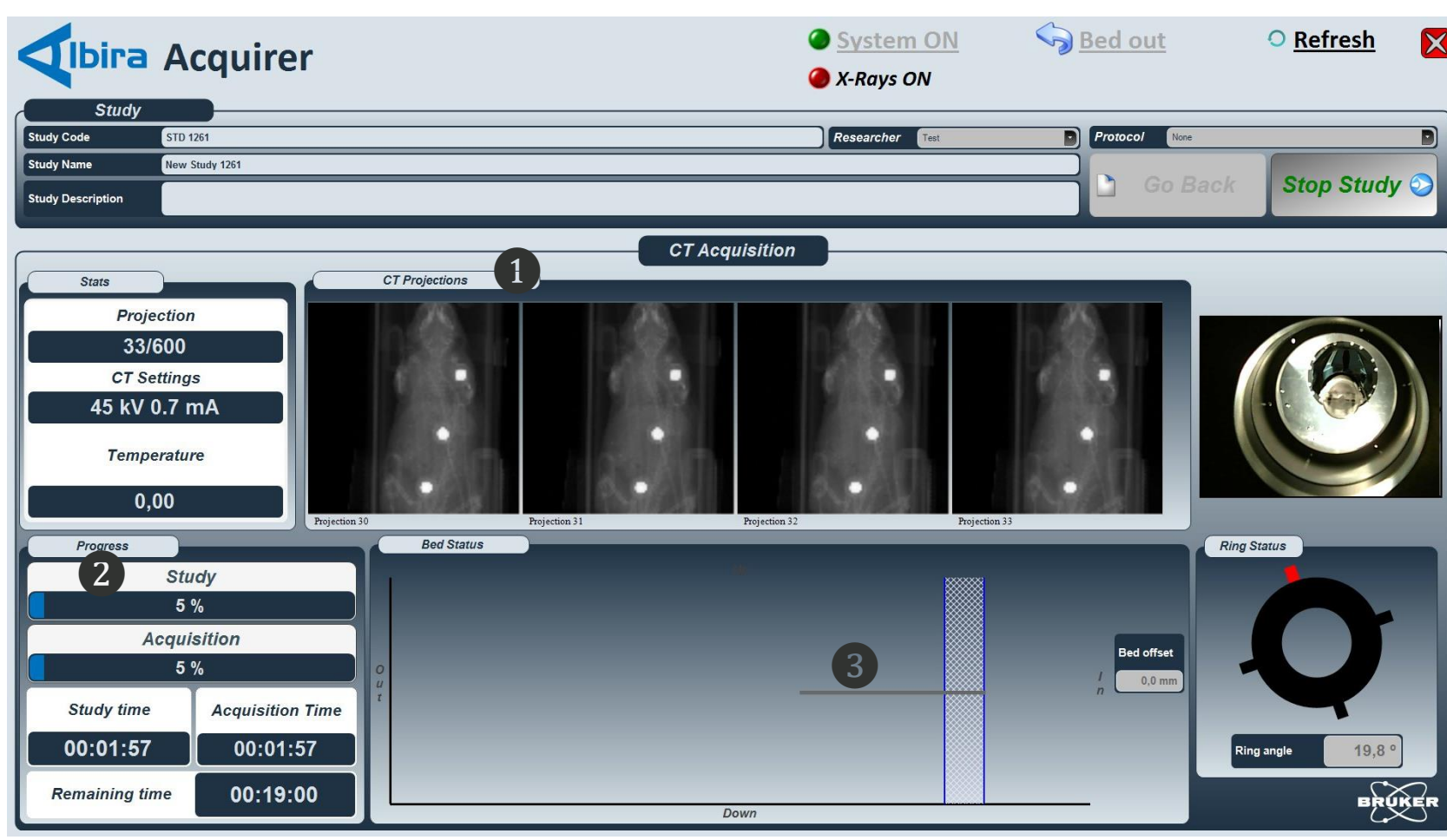

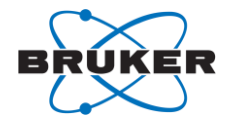

- CT Projections shows the last
   4 projections.
  - 2. **Progress** shows the estimated study and acquisition progress.
  - 3. Live video feed, **Bed Status** (horizontal position), and Ring Status are displayed

#### Albira Si Study Workflows 3. Albira Reconstructor – Standard Reconstruction

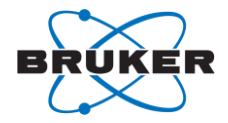

| Ibira                                                                                                    | Reconstructor                                                                                                    |                 |                            |  |
|----------------------------------------------------------------------------------------------------|----------------------------------------------------------------------------------------------------|-----------------|----------------------------|--|
|                                                                                                    |                                                                                                    | Study Selection |                            |  |
| Studies Pending                                                                                                    |                                                                                                    |                 | Selected                   |  |
| Name<br>SPECT Gated 2D Test2<br>SPECT Gated 2D Test1<br>Q<br>Test gated Rat 1<br>Test gated SPET H 0<br>Nom 01-2<br>Ring 01-2<br>Nomalizacion Ring1-2<br>Test gated 7 BeV/ | Date Subject 23/10/2012 15:55:26 Mouse 22/10/2012 15:27:59 Mouse 22/10/2012 15:07:59 Mouse 22/10/2012 15:07:59 Phantom 22/10/2012 21:51:48 Mouse 22/10/2012 21:51:48 Mouse 21/10/2012 21:51:48 Mouse 19/10/2012 21:51:58 Mouse 19/10/2012 16:55:02 Mouse 22/10/2012 16:55:02 Mouse 22/ | Add All >:      | Advanced<br>Reconstruction |  |
|                                                                                                    |                                                                                                    |                 | 4                          |  |

- 1. Select **Pending or All.** 
  - 2. Highlight the Study in the list.
- 3. Select Add >.

BRUKER

4. Select Start Reconstruction. Progress indicators will appear. Tip: Reconstruction parameters applied are using this selection are as defined in the selected Acquisition protocol defined in the Manager module.

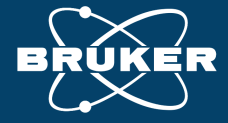

SOFTWARE

#### **Educational Training Guide** Albira Si & PMOD Multimodal Image Fusion & Display Workflows

#### Albira Si: PMOD Multimodal Image Fusion & Display Workflow Basics

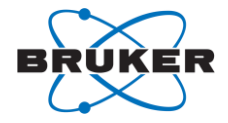

- 1. Multimodal Image Fusion. Workflow for fusion of PET OR SPECT data to CT data.
- 2. Multimodal Image Masking. Process for subtraction of hardware components in CT image.
- 3. Multimodal Image Display. Workflow for Image Capture of Linear and/or MIP image display.

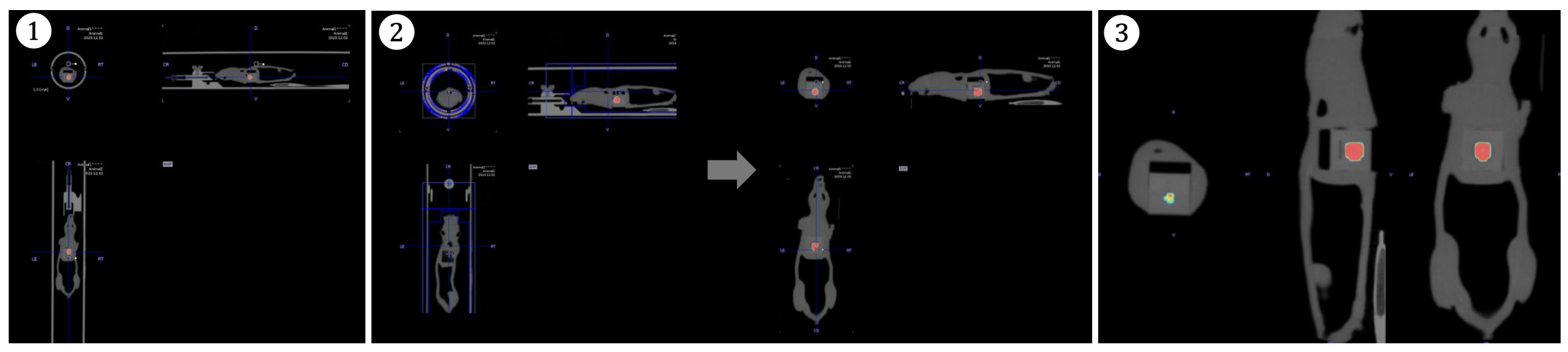

Tip: Begin by referencing the "PMOD File Management & Starting Reference For Bruker PET Data" to configure default application menus for simple workflows.

#### Albira Si: PMOD Multimodal Image Fusion & Display 1. Importing Albira Si MicroPET Datasets

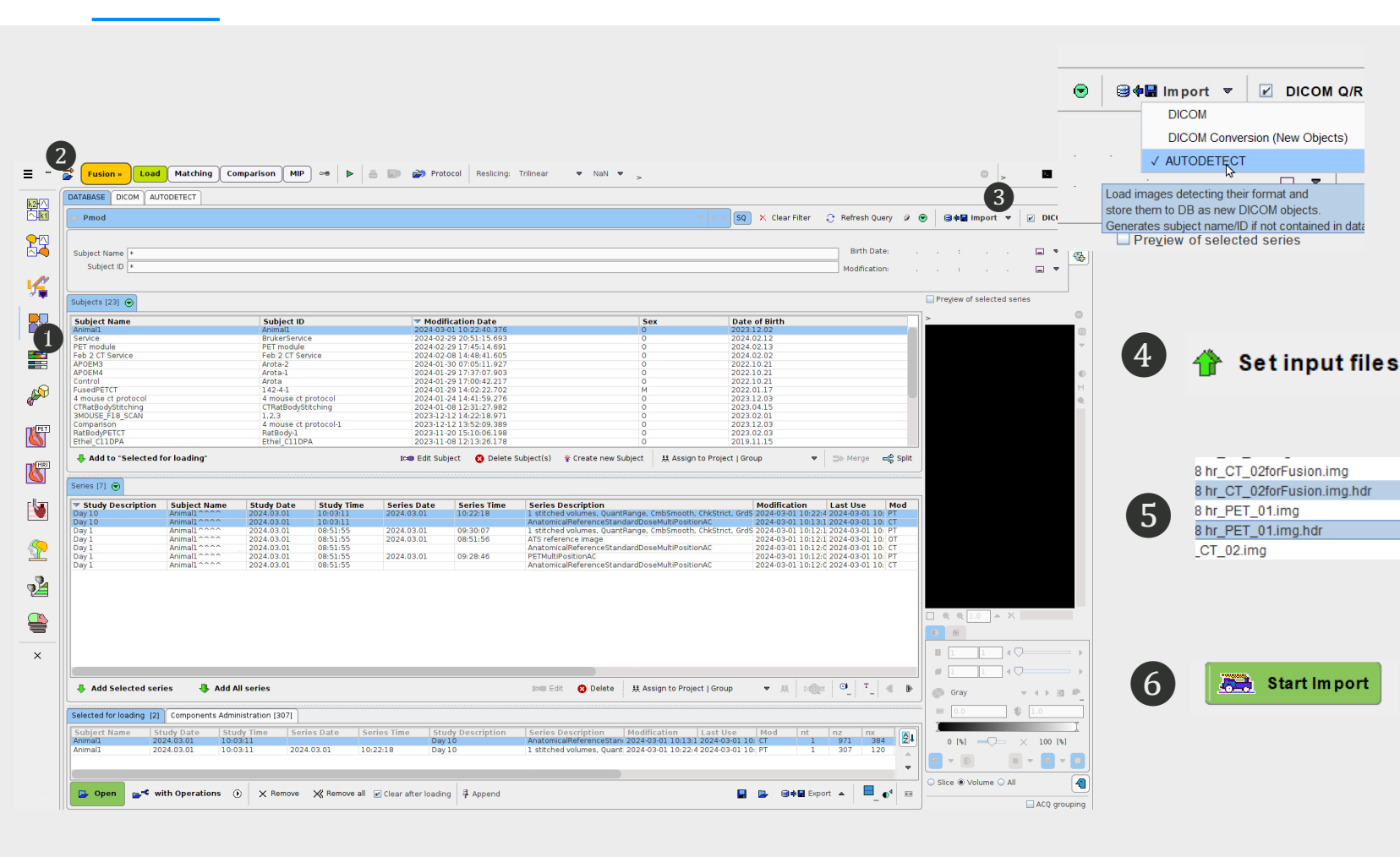

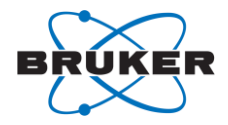

- 1. PMOD PFUS. Open the PMOD PFUS module.
- 2. Select "Load Select Data" button to access the database.
- Select
   "Import>AUTODETECT".
- 4. Select "Set Input Files"
- 5. Select the PET/CT or SPECT/CT study files Tip: Use "forFusion or Fusion file version where available". Select "Add to Selected".
- 6. Select "Start Import".

#### Albira Si: PMOD Multimodal Image Fusion & Display 1. Multimodal Image Fusion Data Loading

| Pmod                                                                                                    |                    |                                                                                                    |                                                                                                    |                                                                                                    | V 4 D SQ X Clear Filter                                                                                                    | 😌 Refresh Query 🧯                                                                                                    | . 🕤 📄          | 🕼 🔚 🖗                        | t 💌 🗾        | DIC |
|----------------------------------------------------------------------------------------------------|--------------------|----------------------------------------------------------------------------------------------------|----------------------------------------------------------------------------------------------------|----------------------------------------------------------------------------------------------------|----------------------------------------------------------------------------------------------------|----------------------------------------------------------------------------------------------------|----------------|------------------------------|--------------|-----|
|                                                                                                    |                    |                                                                                                    |                                                                                                    |                                                                                                    |                                                                                                    |                                                                                                    |                |                              |              |     |
| ibject Name 🔹                                                                                                    |                    |                                                                                                    |                                                                                                    |                                                                                                    |                                                                                                    | Birth Date:                                                                                                    | · ·            | ÷                            | · 1          |     |
| Subject ID *                                                                                                    |                    |                                                                                                    |                                                                                                    |                                                                                                    |                                                                                                    | Modification:                                                                                                    | · · ·          | ÷                            | •            |     |
| bjects [23] 🕤                                                                                                    |                    |                                                                                                    |                                                                                                    |                                                                                                    |                                                                                                    |                                                                                                    | Pre <u>v</u> i | ew of select                 | ed series    | -   |
| ubject Name                                                                                                    | Subject ID         | ▼ Modi                                                                                                    | ification Date                                                                                                    | Sex                                                                                                    | Date of Birth                                                                                                    |                                                                                                    | >              |                              |              |     |
| simal1                                                                                                    | 3 nimal1           | 2024-03                                                                                                    | 3-01 10:22:40.376                                                                                                    | 0                                                                                                    | 2023.12.02                                                                                                    |                                                                                                    |                |                              |              |     |
| T module                                                                                                    | PET module         | 2024-02                                                                                                    | 2-29 20:51:15.695                                                                                                    | 0                                                                                                    | 2024.02.12                                                                                                    |                                                                                                    |                |                              |              |     |
| b 2 CT Service                                                                                                    | Feb 2 CT Service   | 2024-02                                                                                                    | 2-08 14:48:41.605                                                                                                    | 0                                                                                                    | 2024.02.02                                                                                                    |                                                                                                    |                |                              |              |     |
| OEM3                                                                                                    | Arota-2            | 2024-01                                                                                                    | -30 07:05:11.927                                                                                                    | 0                                                                                                    | 2022.10.21                                                                                                    |                                                                                                    |                |                              |              |     |
| OEM4                                                                                                    | Arota-1            | 2024-01                                                                                                    | -29 17:37:07.903                                                                                                    | 0                                                                                                    | 2022.10.21                                                                                                    |                                                                                                    |                |                              |              |     |
| ontrol                                                                                                    | Arota              | 2024-01                                                                                                    | -29 17:00:42.217                                                                                                    | 0                                                                                                    | 2022.10.21                                                                                                    |                                                                                                    |                |                              |              |     |
| mouse ct protocol                                                                                                    | 4 mouse ct protoc  | col 2024-01                                                                                                    | -24 14:41:59.276                                                                                                    | 9                                                                                                    | 2023.12.03                                                                                                    |                                                                                                    |                |                              |              |     |
| RatBodyStitching                                                                                                    | CTRatBodyStitching | ng 2024-01                                                                                                    | -08 12:31:27.982                                                                                                    | 0                                                                                                    | 2023.04.15                                                                                                    |                                                                                                    |                |                              |              |     |
| IOUSE_F18_SCAN                                                                                                    | 1,2,3              | 2023-12                                                                                                    | 2-12 14:22:18.971                                                                                                    | 0                                                                                                    | 2023.02.01                                                                                                    |                                                                                                    |                |                              |              |     |
| mparison                                                                                                    | 4 mouse ct protoc  | col-1 2023-12                                                                                                    | 2-12 13:52:09.389                                                                                                    | 0                                                                                                    | 2023.12.03                                                                                                    |                                                                                                    |                |                              |              |     |
| hal CIIDRA                                                                                                    | Datbuuy-1          |                                                                                                    | 20 5 0 0 0                                                                                                    | 0                                                                                                    | 2022 02 02                                                                                                    |                                                                                                    |                |                              |              |     |
| TIEL_CITDFA                                                                                                    | Ethel_C11DPA       | 2023-11                                                                                                    | -08 12:13:26.178                                                                                                    | 0                                                                                                    | 2023.02.03<br>2019.11.15                                                                                                    |                                                                                                    |                |                              |              |     |
| Add to "Selected for loading"                                                                                                    | Ethel_C11DPA       | 2023-11<br>Icas Edit Sul                                                                                                    | -20 15:10:06.198<br>-08 12:13:26.178<br>bject Oelete S                                                                                                    | 0<br>Subject(s) ♥ Create new Subject 및 Assign                                                                                                    | 2023.02.03<br>2019.11.15<br>to Project   Group ▼                                                                                                    | ⇒ Merge 侯 Spl                                                                                                    | it             |                              |              |     |
| Add to "Selected for loading"<br>tes [7]  Study Description Animal 1<br>y 10 Animal 1<br>y 10 Animal 1<br>y 1 Animal 1<br>y 1 Animal 1<br>y | Ethel_C11DPA       | 2023-11<br>Irem Edit Sul<br>103311<br>151:55<br>2024.03.01<br>151:55<br>2024.03.01<br>151:55<br>2025<br>151:55<br>2025<br>151:55                                                                                               | Series Time           10:2:18           99:20:10:00           90:20:10:00           90:20:10:00           90:20:10:00           90:20:10:00           90:20:10:00 | 0         0           Subject(s)         ¥ Create new Subject         其 Assign           Istitched volumes, QuantRange, CmbSmooth,<br>AnatomicalReferenceStandardDoseMultiPositio<br>1 stitched volumes, QuantRange, CmbSmooth,<br>ATS reference image         AnatomicalReferenceStandardDoseMultiPositio<br>PETMultiPositionAC           AnatomicalReferenceStandardDoseMultiPositio         AnatomicalReferenceStandardDoseMultiPositio | 2023.02.03<br>2019.11.15<br>to Project   Group ▼<br>ChkStrict, Grd 5024-03-01 10:12<br>AC 2024-03-01 10:12<br>ChkStrict, Grd 5 2024-03-01 10:11<br>ChkStrict, Grd 5 2024-03-01 10:11<br>AC 2024-03-01 10:11<br>AC 2024-03-01 10:11<br>AC 2024-03-01 10:11<br>AC 2024-03-01 10:11<br>AC 2024-03-01 10:11<br>ChkStrict, Grd 502-01 10:11<br>ChkStrict, Grd 502-01 10:11<br>C                                                                                                    | De Merge         ←€ Spi           Last Use         Mod           14 2024-03-01 10: FT         10: CT           12 2024-03-01 10: CT         12 2024-03-01 10: CT           12 2024-03-01 10: CT         10: 2024-03-01 10: CT           12 2024-03-01 10: CT         10: 2024-03-01 10: CT           12 2024-03-01 10: CT         10: 2024-03-01 10: CT           12 2024-03-01 10: CT         10: CT | it             |                              |              |     |
| Add to "Selected for loading"  Study Description Subject Na Animal New Y O Animal New Y O Animal New Y Animal New Y Animal New Y Animal New Y Animal New Animal New Animal New Y Animal New Y Animal New                                                                                                    | Ethel_C11DPA       | 2023-11<br>Ic⊕ Edt Sul<br>103:11<br>103:11<br>103:11<br>103:11<br>103:15<br>102:4.03.01<br>103:15<br>102:4.03.01<br>103:15<br>102:4.03.01<br>103:15<br>102:4.03.01<br>103:15<br>103:15<br>103  | Series Time           10:22:18           09:30:07           08:51:56           09:28:46                                                                           | 0         Subject(s)       ¥ Create new Subject                                                                                                    | 2023.02.03<br>2019.11.15<br>to Project   Group ▼<br>Modification<br>ChkStrict, GrdS 2024-03-01 10.22<br>nAC 2024-03-01 10.11<br>2024-03-01 10.11<br>2024-03-01 10.11<br>2024-03-01 10.11<br>2024-03-01 10.11                                                                                                    | De Merge         Mod           Last Use         Mod           42 0224-03-01 10: PT         PT           12 0224-03-01 10: PT         12 0224-03-01 10: PT           12 0224-03-01 10: CT         10: 0224-03-01 10: CT           10: 0224-03-01 10: CT         10: 0224-03-01 10: CT                                                                                                    |                | <b>Q</b> 1.0 , <b>B</b> 1    | ▲ X<br>] 4 Q |     |
| Add to "Selected for loading" Add to "Selected for loading" Study Description Subject Nan Animal Animal Ani                                                                                                    | Ethel_C11DPA       | 2023-11<br>It @ Edit Sul<br>103311<br>2024.03.01<br>2024.03.01                                                                                                    | 2015:10:00.198     Delete 5     Delete 5     Delete 5     09:30:07     08:51:56     09:28:46                                                                      | Subject(s) ¥ Create new Subject<br>Subject(s) ¥ Create new Subject<br>Series Description<br>I stitched volumes, QuantRange, CmbSmooth,<br>AnatomicalReferenceStandardDoseMultiPositio<br>1 stitched volumes, QuantRange, CmbSmooth,<br>ATS reference image<br>AnatomicalReferenceStandardDoseMultiPositio<br>PETMultiPositionAC<br>AnatomicalReferenceStandardDoseMultiPositio                                                             | 2023.02.03       2019.11.15       to Project   Group       Modification       Chkstnet, GrdS 2024.03-01 10.22       AC     2024.03-01 10.11       Chkstnet, GrdS 2024.03-01 10.11       NAC     2024.03-01 10.11       2024.03-01 10.12       AC     2024.03-01 10.11       AC     2024.03-01 10.11       AC     2024.03-01 10.11       AC     2024.03-01 10.11       Chkstnet, GrdS     2024.03-01 10.11       AC     2024.03-01 10.11       Chkstnet, GrdS     2024.03-01 10.11                                                                                                    | De Merge         ←€ Spl           Last Use         Mod           42 2024-03-01 10: PT         PT           12 2024-03-01 10: PT         12 2024-03-01 10: PT           12 2024-03-01 10: PT         2024-03-01 10: PT           12 2024-03-01 10: PT         2024-03-01 10: CT           12 2024-03-01 10: CT         C           12 2024-03-01 10: CT         T                                      |                | € 1.0<br>8<br>1<br>1<br>iray | × ×          |     |
| Add to "Selected for loading"  Study Description Subject Nan Animal Animal Anim                                                                                                    | Ethel_C11DPA       | 2023-11<br>Ir © Edt Sul<br>103:11<br>103:11<br>103:11<br>103:11<br>103:15<br>102:4.03.01<br>103:15<br>102:4.03.01<br>103:15<br>102:4.03.01<br>103:15<br>102:4.03.01<br>103:15<br>103:15<br>103 | Series Time           10:22:18           09:30:07           08:31:56           09:28:46                                                                           | Subject(s) ¥ Create new Subject<br>Subject(s) ¥ Create new Subject<br>Series Description<br>1 stitched volumes, QuantRange, CmbSmooth,<br>AnatomicalReferenceStandardDoseMultiPositio<br>1 stitched volumes, QuantRange, CmbSmooth,<br>ATS reference image<br>AnatomicalReferenceStandardDoseMultiPositio<br>PETMultiPositionAC<br>AnatomicalReferenceStandardDoseMultiPositio<br>Image Edit O Delete Assign to Project                    | 2023.02.03<br>2019.11.15<br>to Project   Group ♥<br>ChkStrict, GrdS 2024.03-01 10.22<br>nAC 2024.03-01 10.12<br>NAC 2024.03-01 10.11<br>2024.03-01 10.11<br>2024.03-01<br>2024.03-01 10.11<br>2024.03-01<br>2024.03-01<br>2024.03 | De Merge         ←         Spi           Last Use         Mod           42 0224-03-01 10: FT         FT           12 0224-03-01 10: FT         12 0224-03-01 10: FT           12 0224-03-01 10: FT         12 0224-03-01 10: FT           10: 0224-03-01 10: FT         10: 0224-03-01 10: FT           10: 0224-03-01 10: CT         10: 0224-03-01 10: CT                                           |                | 1.0 1 1 1 1 0.0              |              |     |

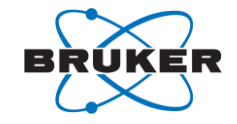

- 1. PMOD PFUS. Open the PMOD PFUS module.
- 2. Select "Load Select Data" button to access the database.
- 3. Select the **Subject Name** from the menu (in this Example Animal 1).
- Highlight a PET/CT or SPECT/CT in the Series menu. Select Add Selected series.
- Set the Anatomical (CT) to the top and PET (PT) to bottom in the menu before opening using the arrow key at right.

#### Albira Si: PMOD Multimodal Image Fusion & Display 1. Multimodal Image Fusion Data Loading

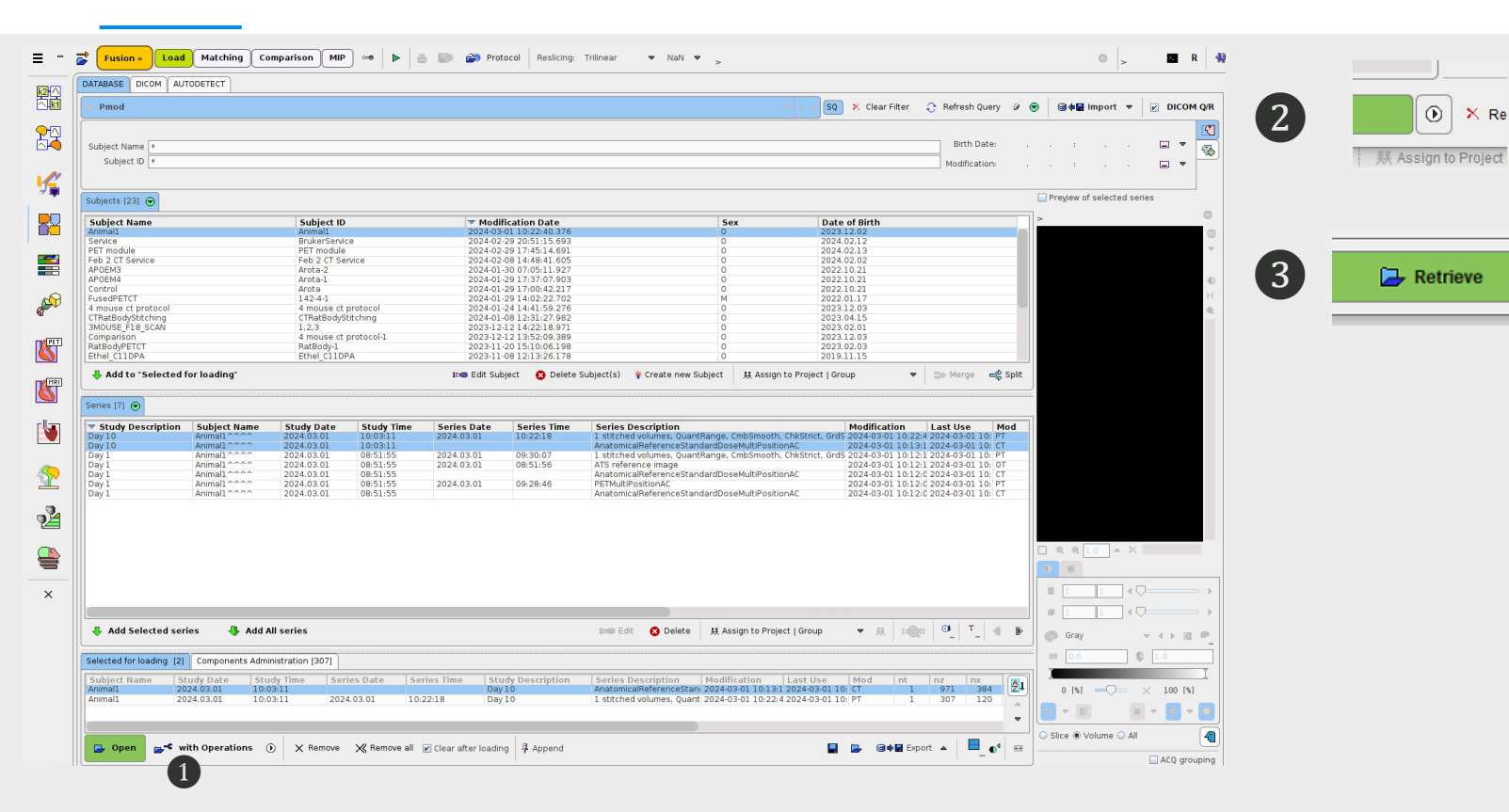

\*Required: Define a Macro with appropriate image rotations and orientations to enable subsequent processing. See "PMOD File Management & Starting Reference For Bruker PET Data".

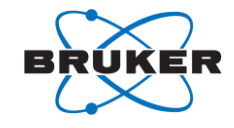

 If this is the first instance of opening the data after Import, select with Operations to apply initial image rotations and orientations\*.

2. Select the "Load Image Processing Macro" button.

3. Select your Image Macro in the list and select "**Retrieve**".

#### Albira Si: PMOD Multimodal Image Fusion & Display 1. Multimodal Image Fusion

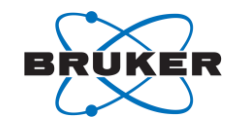

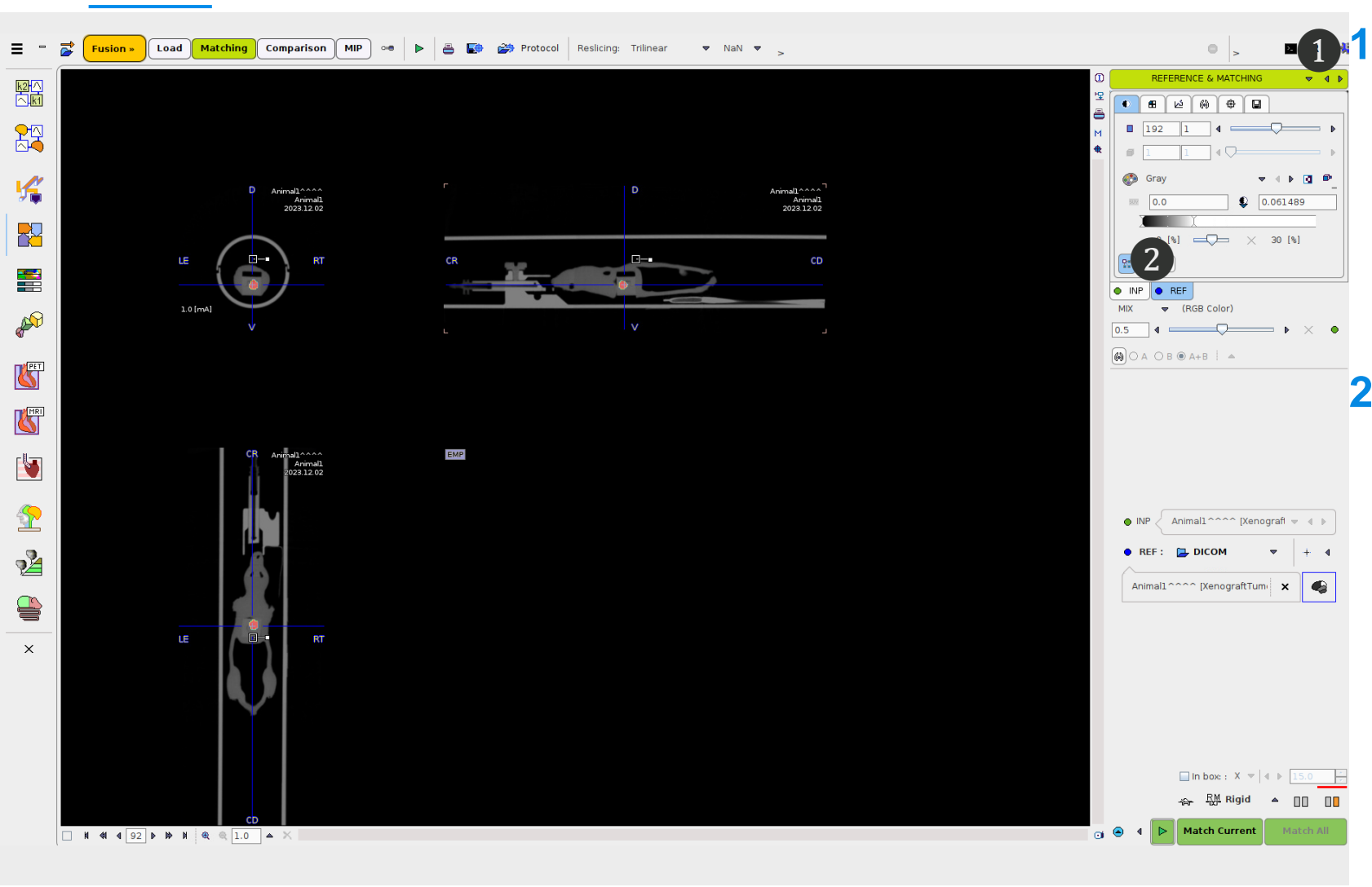

 Reference & Matching. Select Reference & Matching in the pulldown menu to display PET fused to the CT (or MR).

 INP & REF. Toggle between INP & REF tabs for image controls for the PET & CT (or 3D MR) Respectively. Adjust image display as desired.

#### Albira Si: PMOD Multimodal Image Fusion & Display 2. Multimodal Image Masking

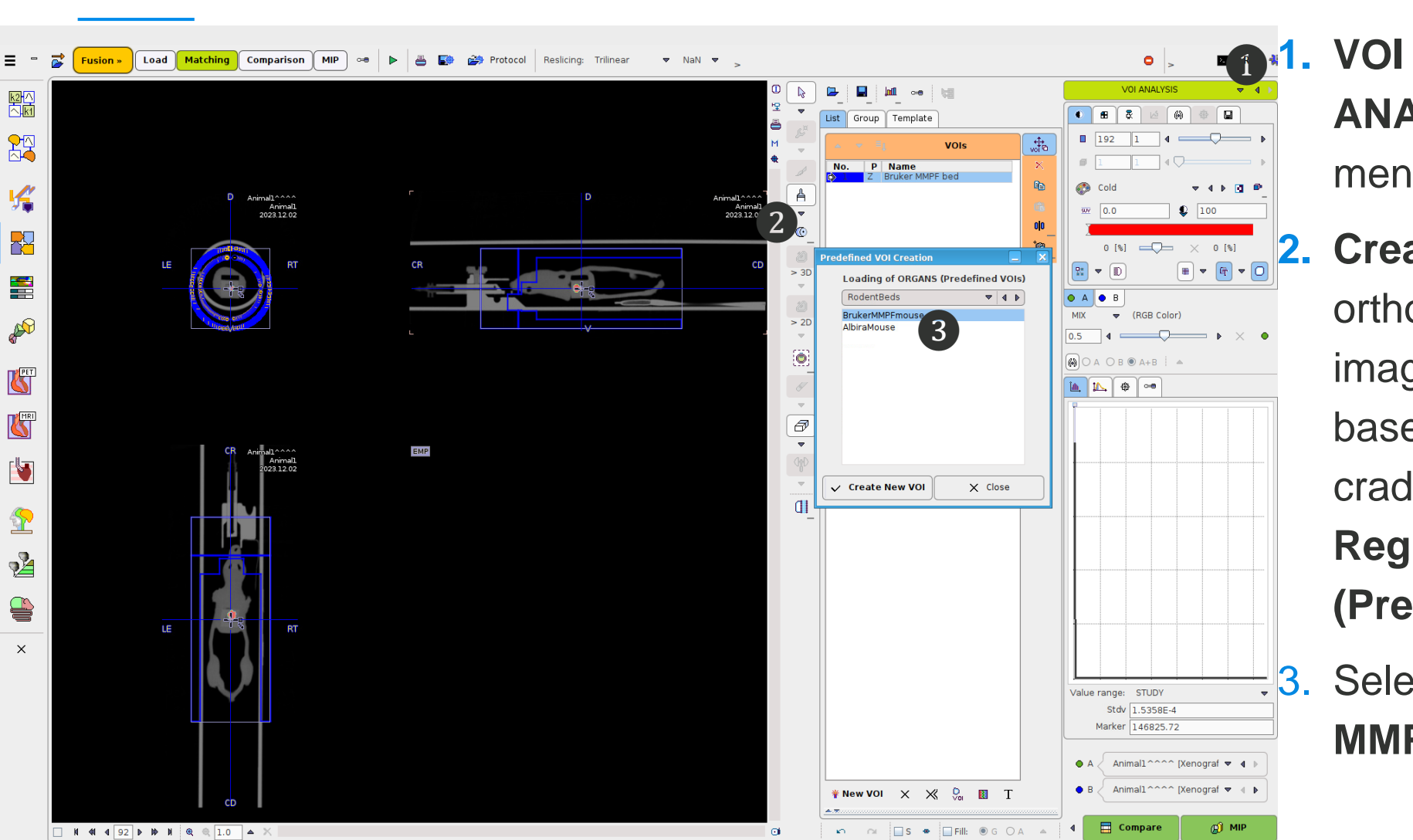

BRUKER

**VOI Analysis.** Select **VOI ANALYSIS** in the pull-down menu.

2. Create Regular VOI. Place the orthogonal crosshairs in the image center. To create a VOI on the Bruker MMPF based cradle, first select Create Regular VOI Organs > (Predefined VOI).

3. Select Rodent Beds > Bruker MMPF Mouse.

#### Albira Si: PMOD Multimodal Image Fusion & Display 2. Multimodal Image Masking

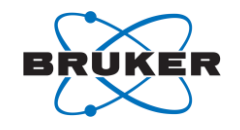

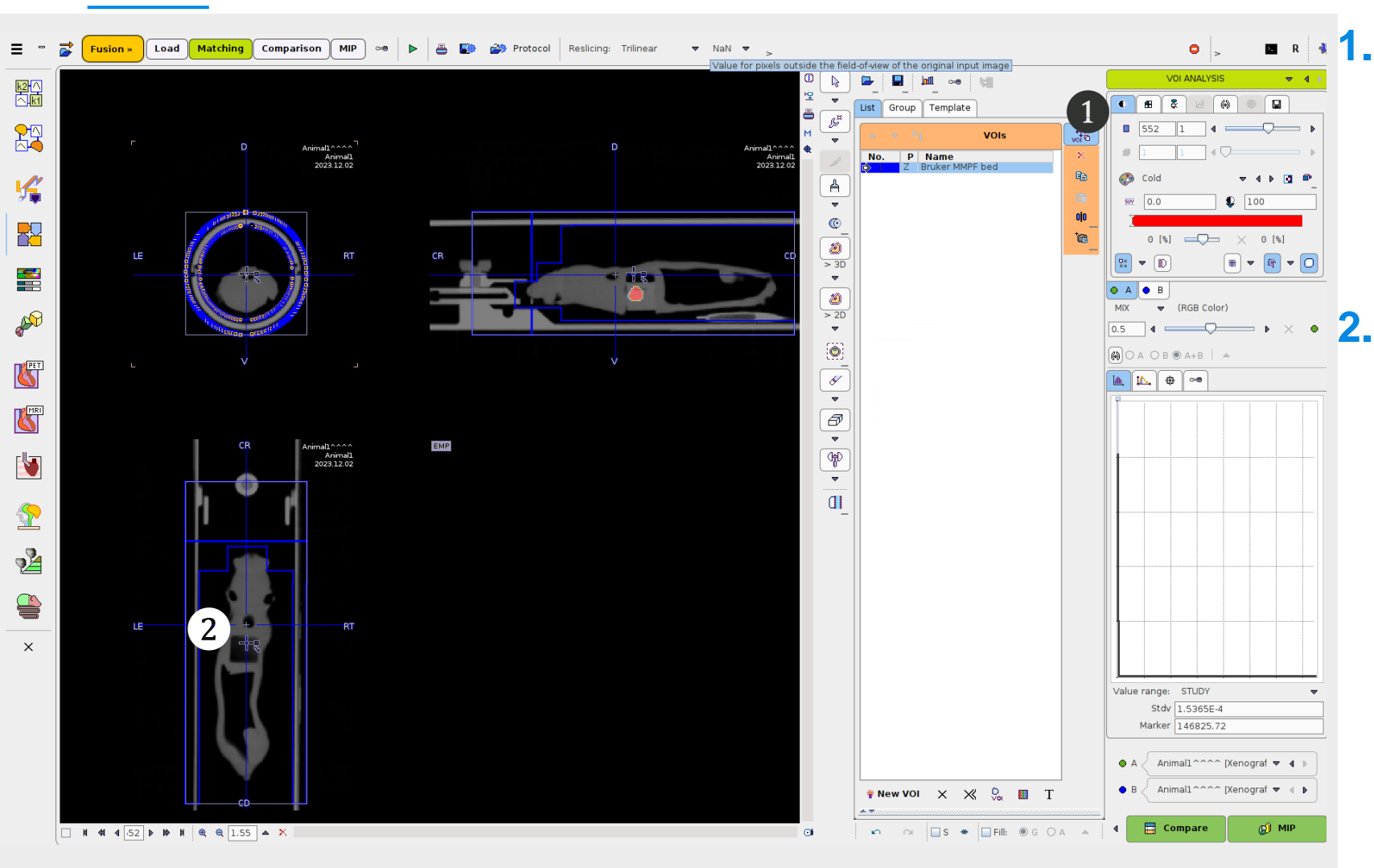

I. Operation on Entire VOI. Select
 the Operation on Entire VOI
 button.

2. Drag the VOI at the crosshair to align with the cradle.

#### Albira Si: PMOD Multimodal Image Fusion & Display 2. Multimodal Image Masking

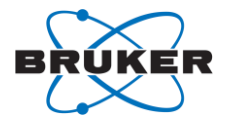

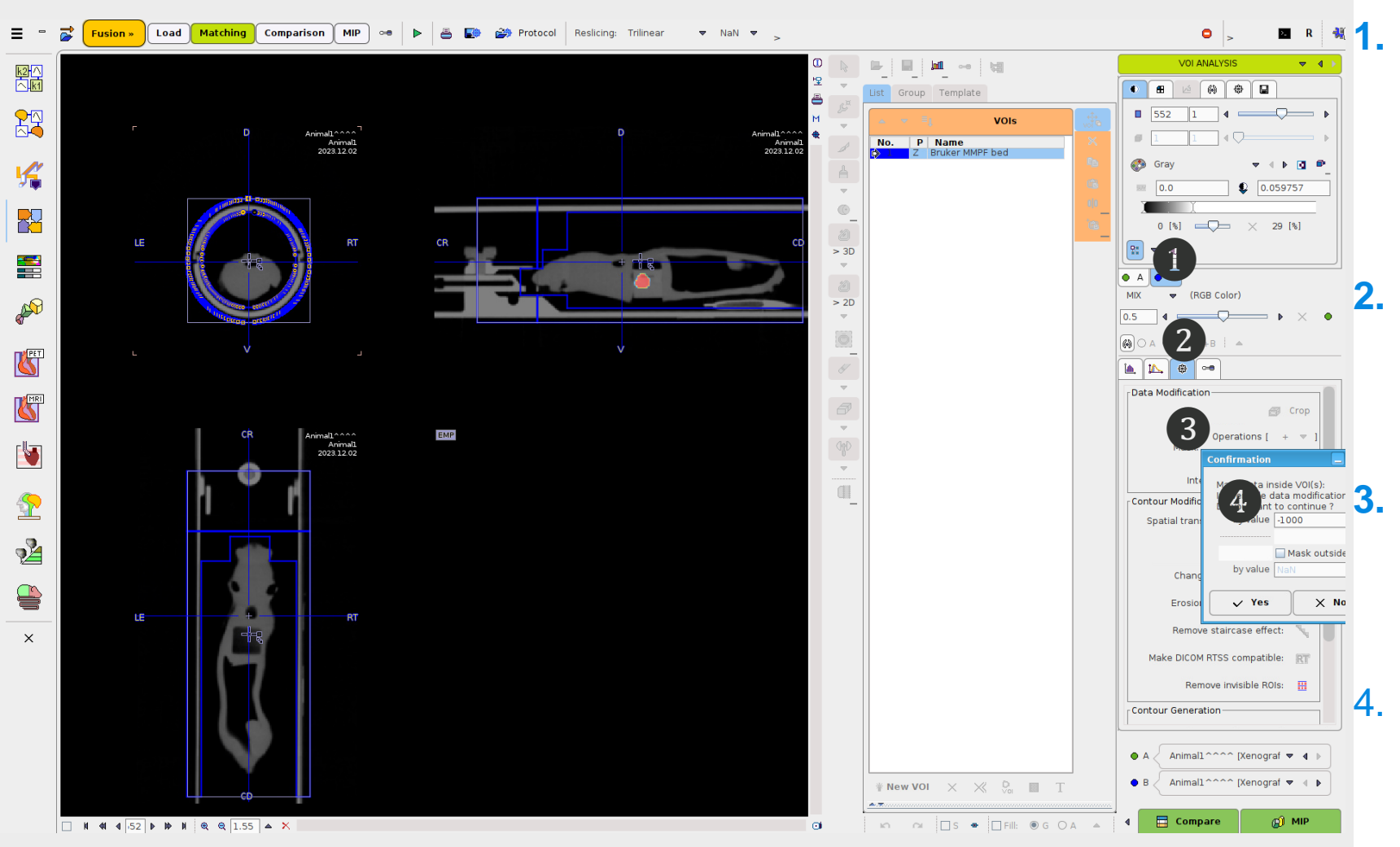

**Tab B.** Select Tab B to set thecurrent active working image data tothe CT (or 3D MR) data.

MaskingTab.Selectthe"Masking..."tab.

**Mask In.** Select the "Mask voxels inside selected VOI(s)" button.

 For Hounsfield calibrated CT enter "-1000" in the dialogue, and select yes.

#### Albira Si: PMOD Multimodal Image Fusion & Display 3. Multimodal Image Display

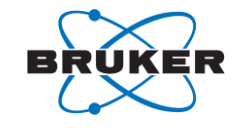

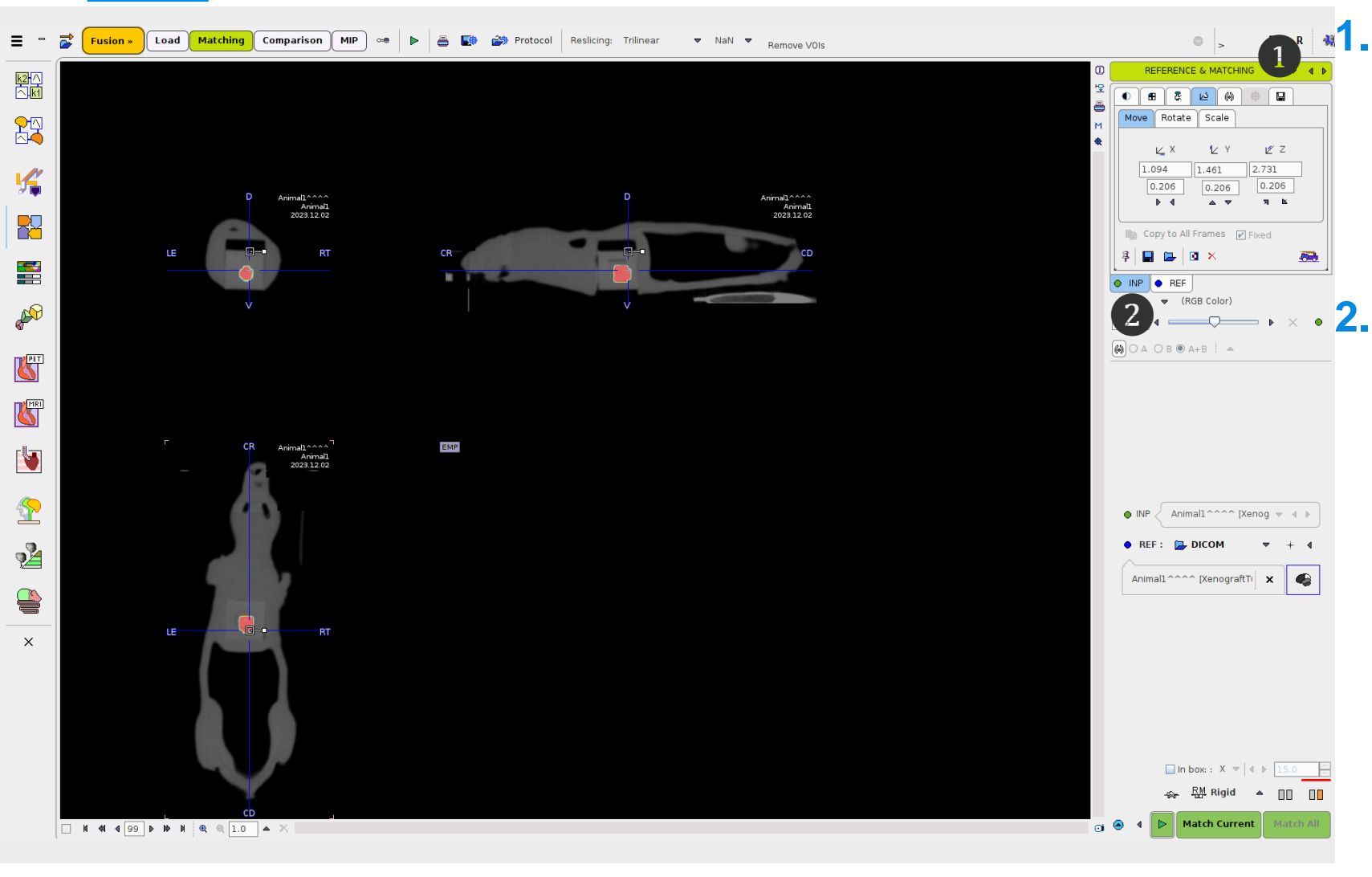

**1. Reference & Matching.** Select
 in the pull-down menu to display
 PET fused to the CT.

**2.** INP & REF. Toggle between the tabs to adjust contrast for the PET & CT images as desired.

#### Albira Si: PMOD Multimodal Image Fusion & Display 3. Multimodal Image Display

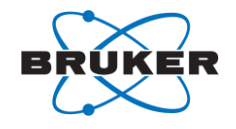

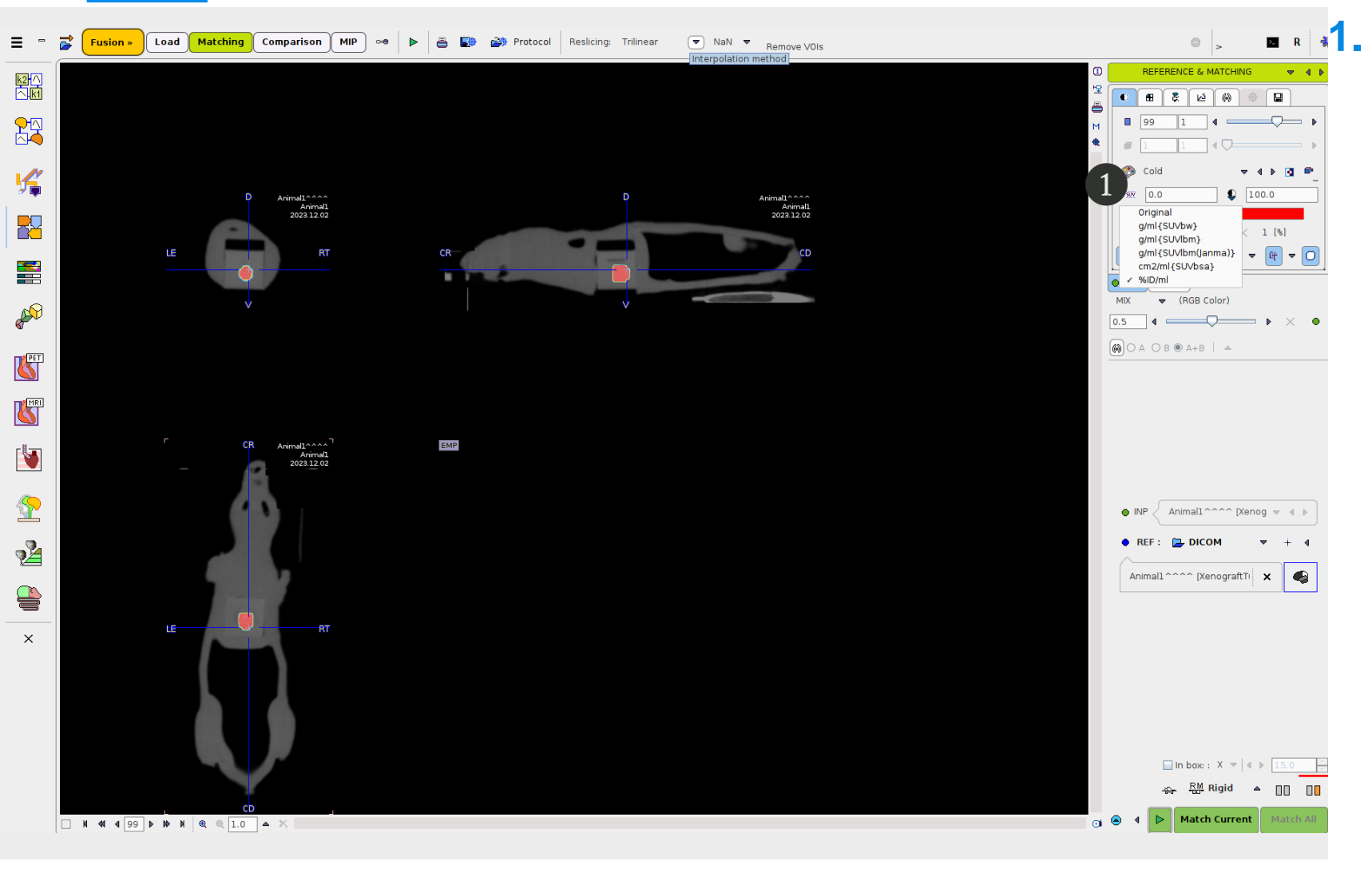

SUV. If not already predefined in
 the PFUS application menu,
 select the unit for display. This is
 often %ID/ml.

#### Albira Si: PMOD Multimodal Image Fusion & Display 3. Multimodal Image Display

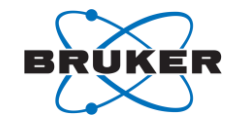

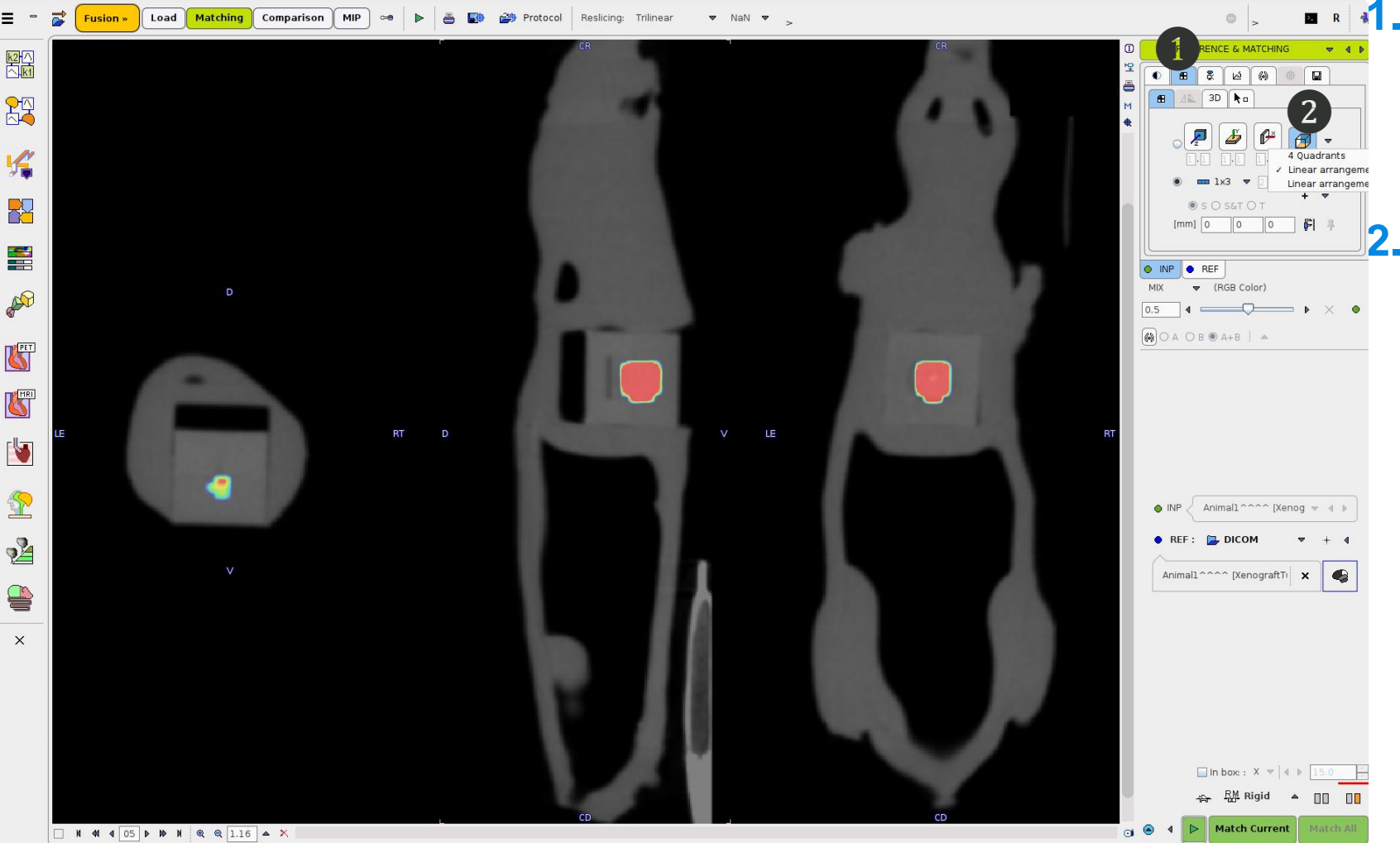

Image Display Layouts. Select
 the Image Display Layout tab.

 Linear Arrangement. Select the Linear arrangement display selection, common for display in figures.

#### Albira Si: PMOD Multimodal Image Fusion & Display 3. Multimodal Image Display

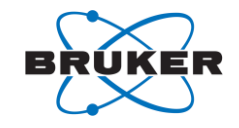

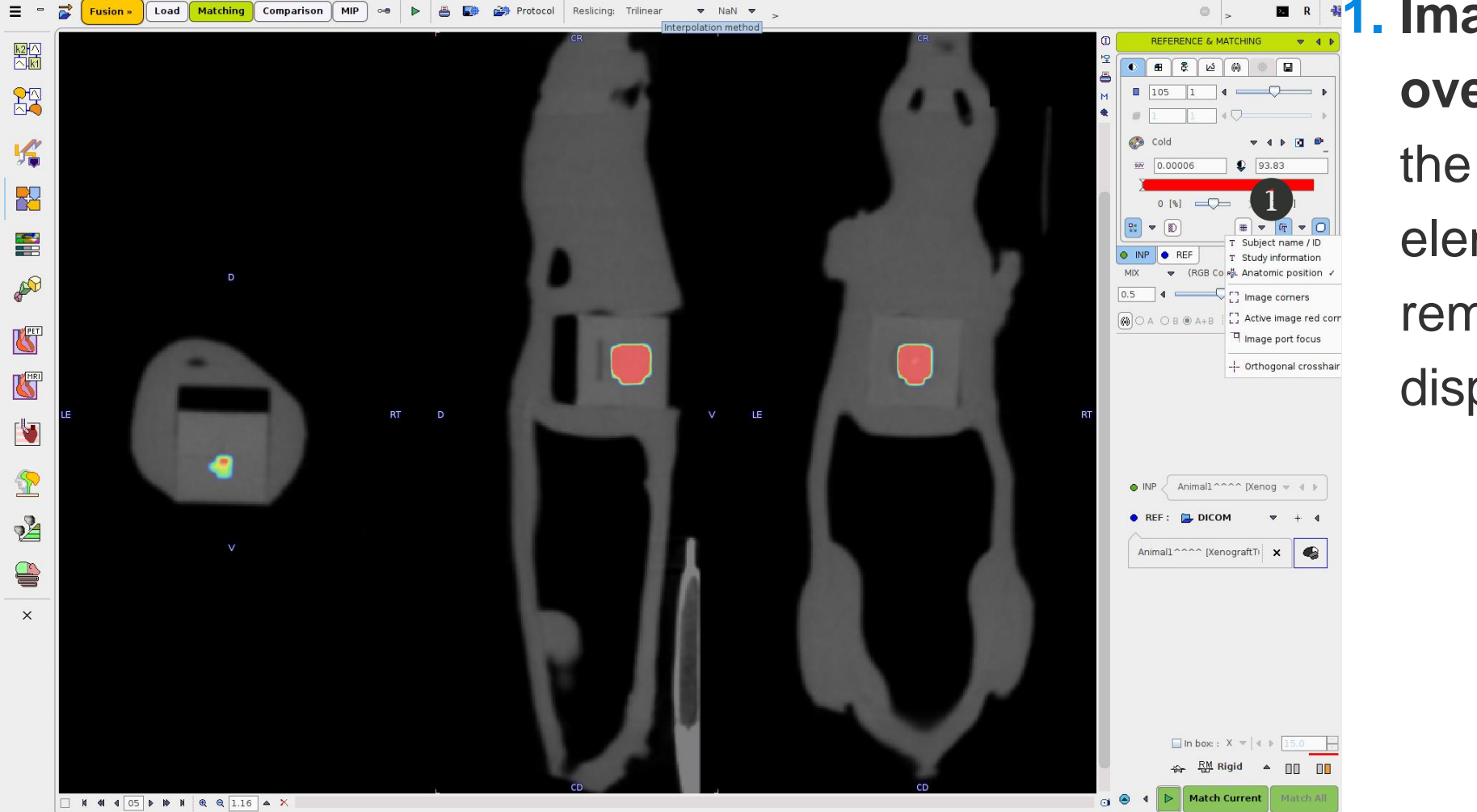

1. Image Annotation and overlay elements. Select the Image and overlay elements menu to add or remove elements to the display.

#### Albira Si: PMOD Multimodal Image Fusion & Display 3. Multimodal Image Display

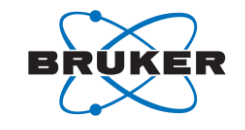

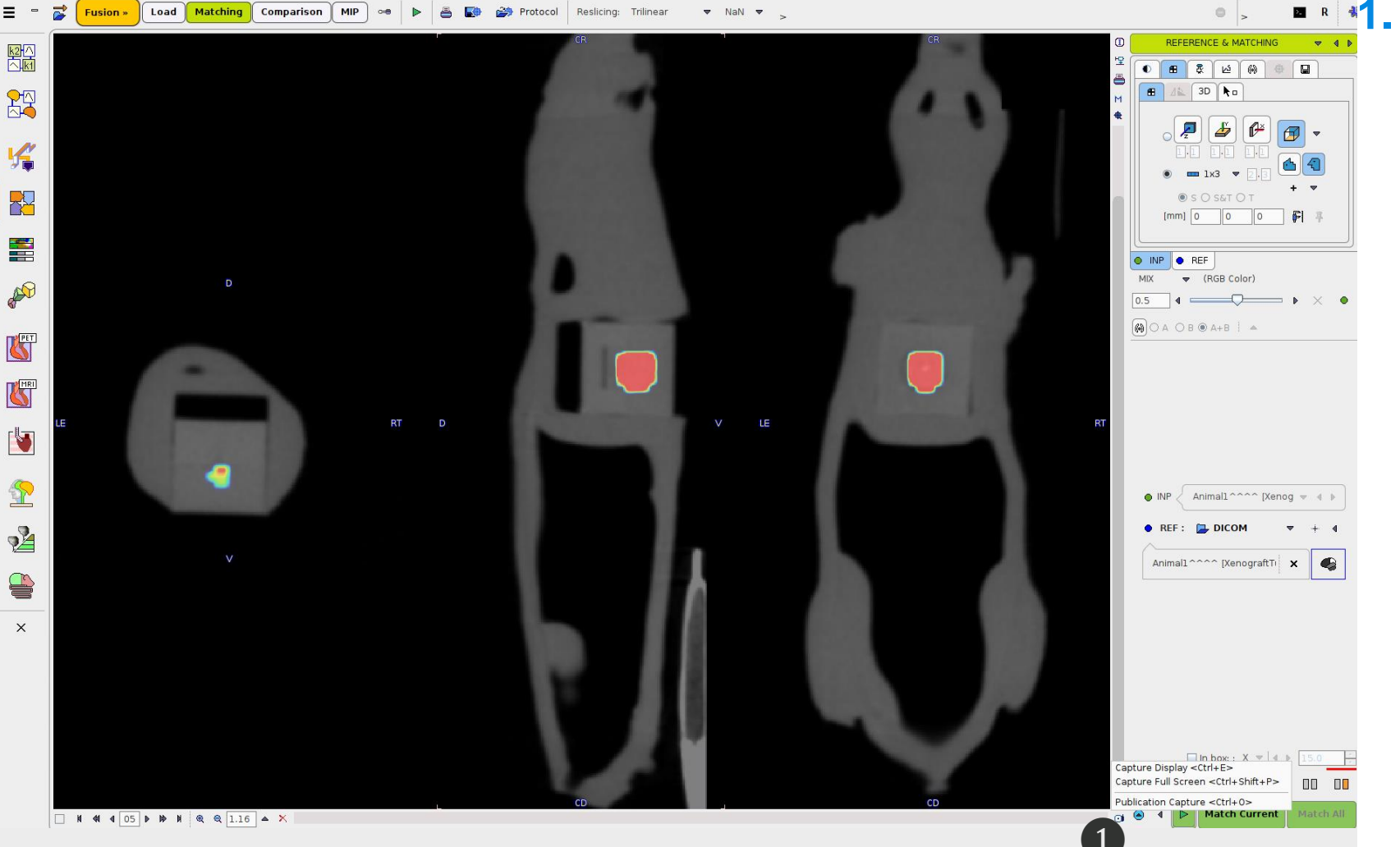

Capture Image Display. Select
 the Capture Image Display
 button, and select the Publication
 Capture button.

#### Albira Si: PMOD Multimodal Image Fusion & Display 3. Multimodal Image Display

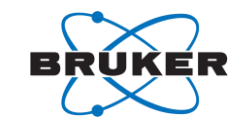

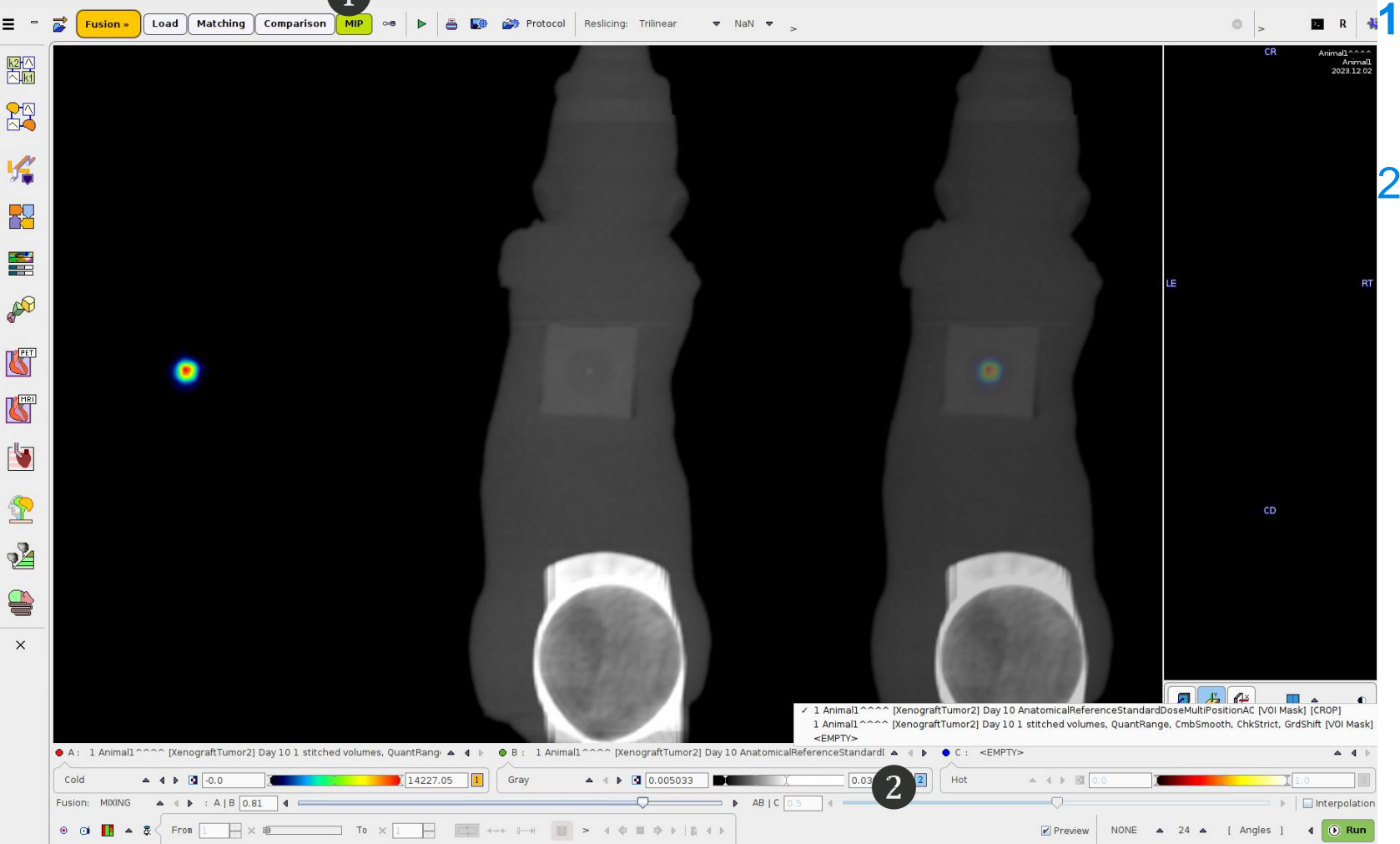

**1. MIP.** Select the **MIP** tab at top.

 Set the left image to PET and right image to MR or CT using the pulldown menus. Adjust he contrast and display as described and compete the image capture.

#### © 2021 Bruker Tip: Save the modified dataset to the database before closing to save your progress.

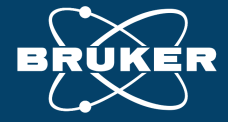

SOFTWARE

#### **Educational Training Guide** PET/MR & PET/CT Software Workflows: PMOD VOI Basic Workflows

#### PET/MR & PET/CT: PMOD VOIs Basics VOIs by Iso-Contouring and Contour Interpretation

BRUK

1. VOIs & Iso-Contouring by Region Growing

### 2. VOIs & Freehand with Contour Interpretation

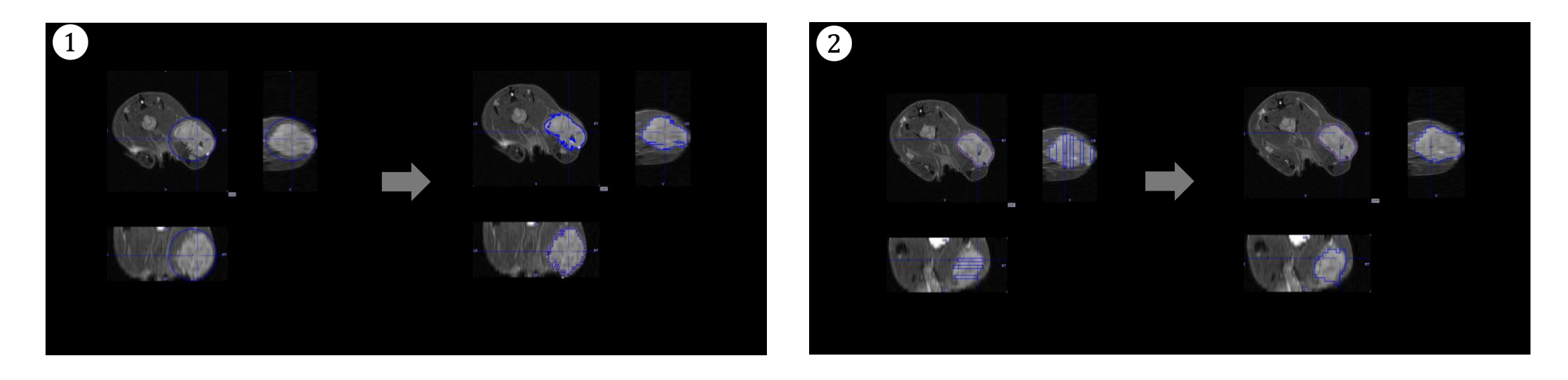

Study data (courtesy Virginia Tech) was acquired in a BioSpec 9.4 MRI with a PET Insert Si103 and analyzed using PMOD v4.4

#### PET/MR & PET/CT: PMOD Multimodal Imaging Fusion & Display 1. PMOD PFUS VOIs & Iso-Contouring by Region Growing

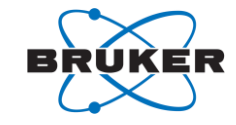

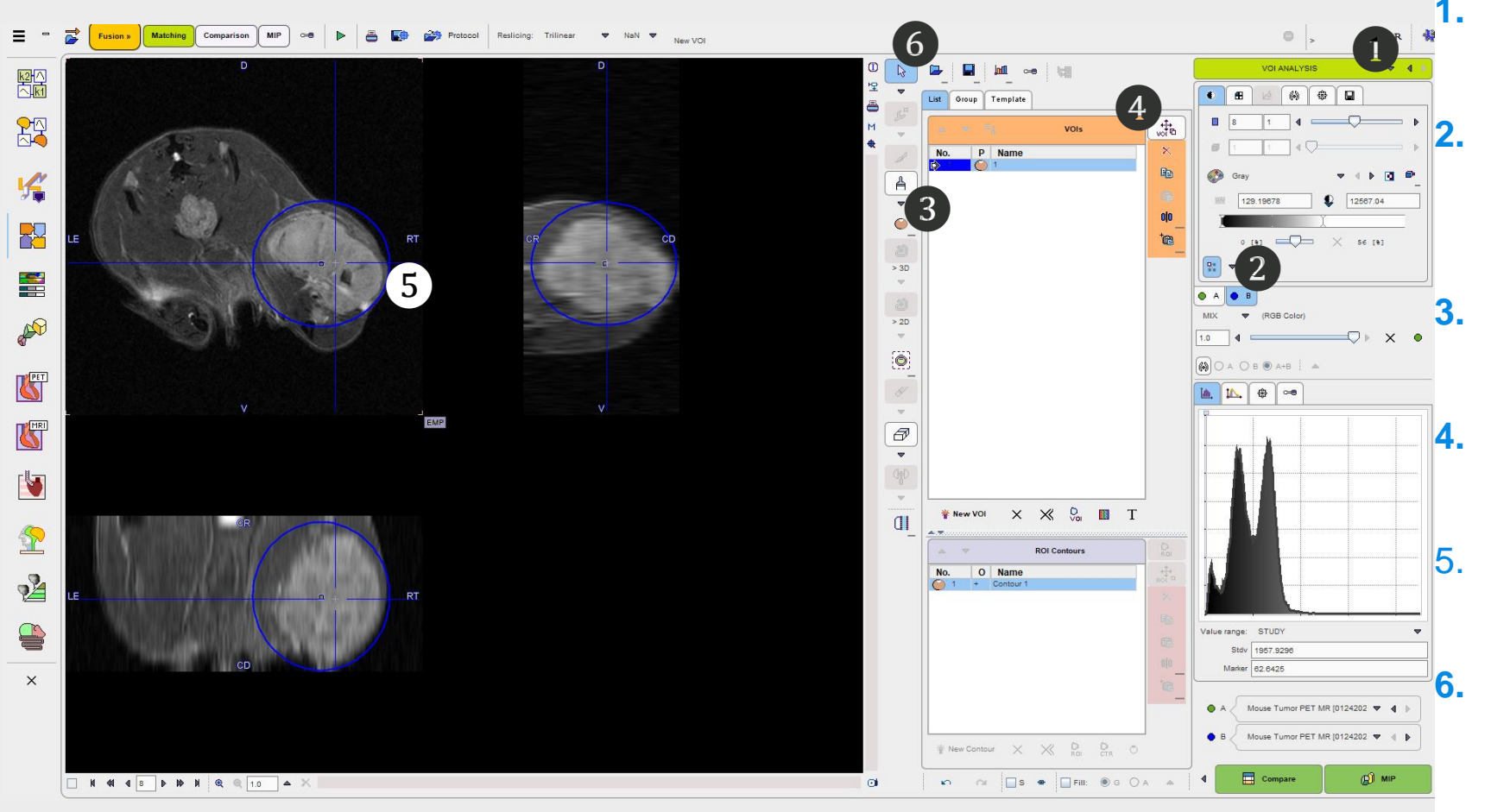

 VOI ANALYSIS. Select in the pull-down menu to access VOI tools.

**Tab B.** Select to set the current activeworking image to the CT or MR referencedata.

**Create regular VOI.** Select and choose SPHERE.

**Operation on Entire VOI.** Select the Operation on Entire VOI button.

Adjust the location and boundaries of the sphere to outside the tumor margins.

**Save VOI.** Tip: If additional studies will be analyzed, it may be useful to save the sphere VOI to the database for recall.

Tip: The Iso-Contouring By Region Growing VOI method is suitable with targets with well defined anatomical or PET signal boundaries

#### PET/MR & PET/CT: PMOD Multimodal Imaging Fusion & Display 1. PMOD PFUS VOIs & Iso-Contouring by Region Growing

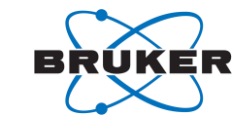

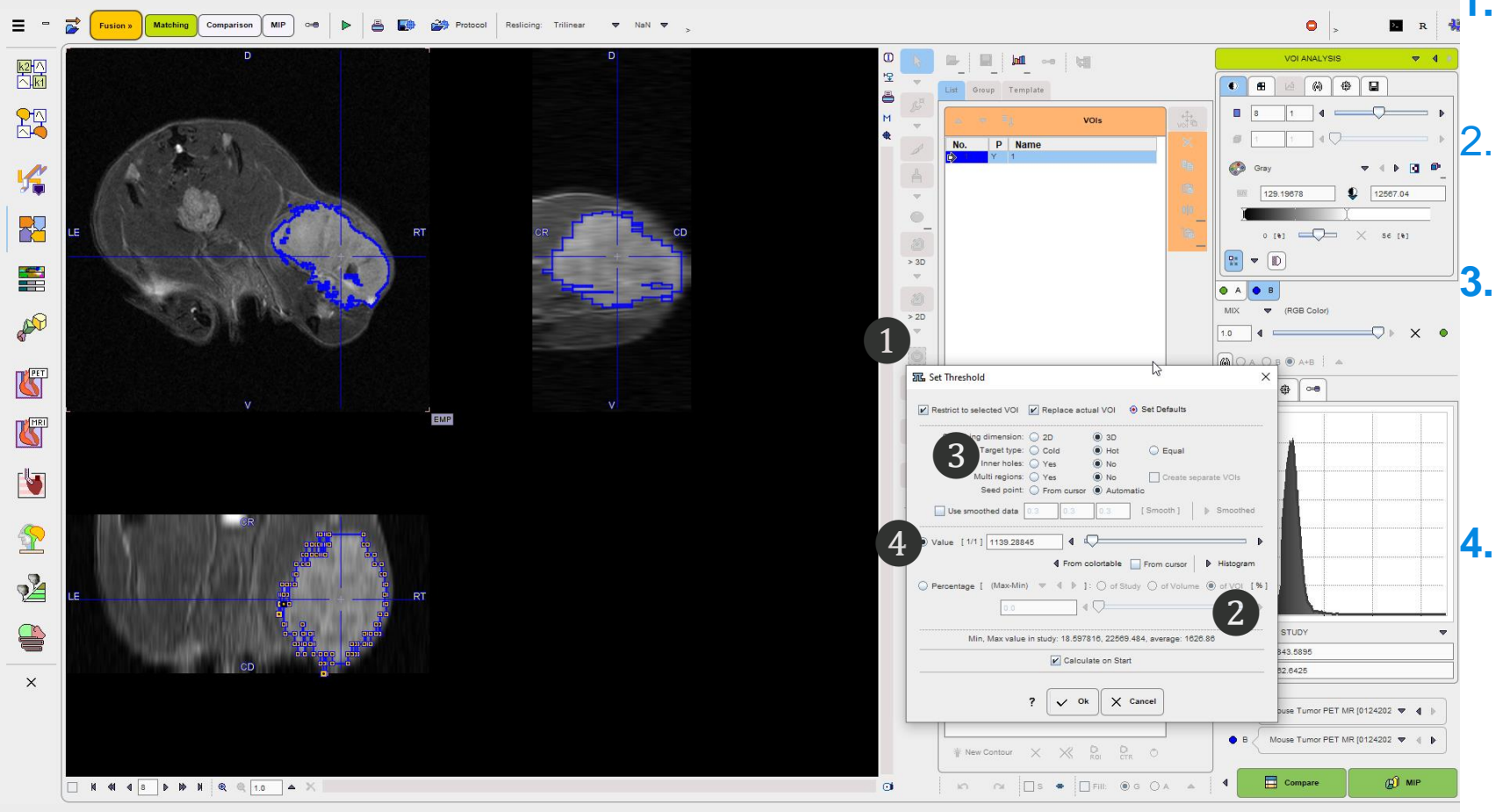

. Iso-contouring by Region Growing. Select in the VOI tools menu.

Check the Percentage "of VOI" selection.

Check the "Hot" target type for e.g. PET signal, and "Cold" target type for negative contrast tissues (e.g. CT lung contrast).

Set Threshold. Set the thresholding boundaries value and select OK. Tip: Where Iso-contouring by Region Growing is applied directly to the PET image, users most often use a defined %ID/mL (e.g. 10%) value to threshold all data for consistency.

#### PET/MR & PET/CT: PMOD Multimodal Imaging Fusion & Display 1. PMOD PFUS VOIs & Iso-Contouring by Region Growing

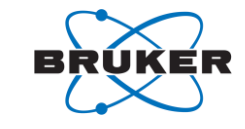

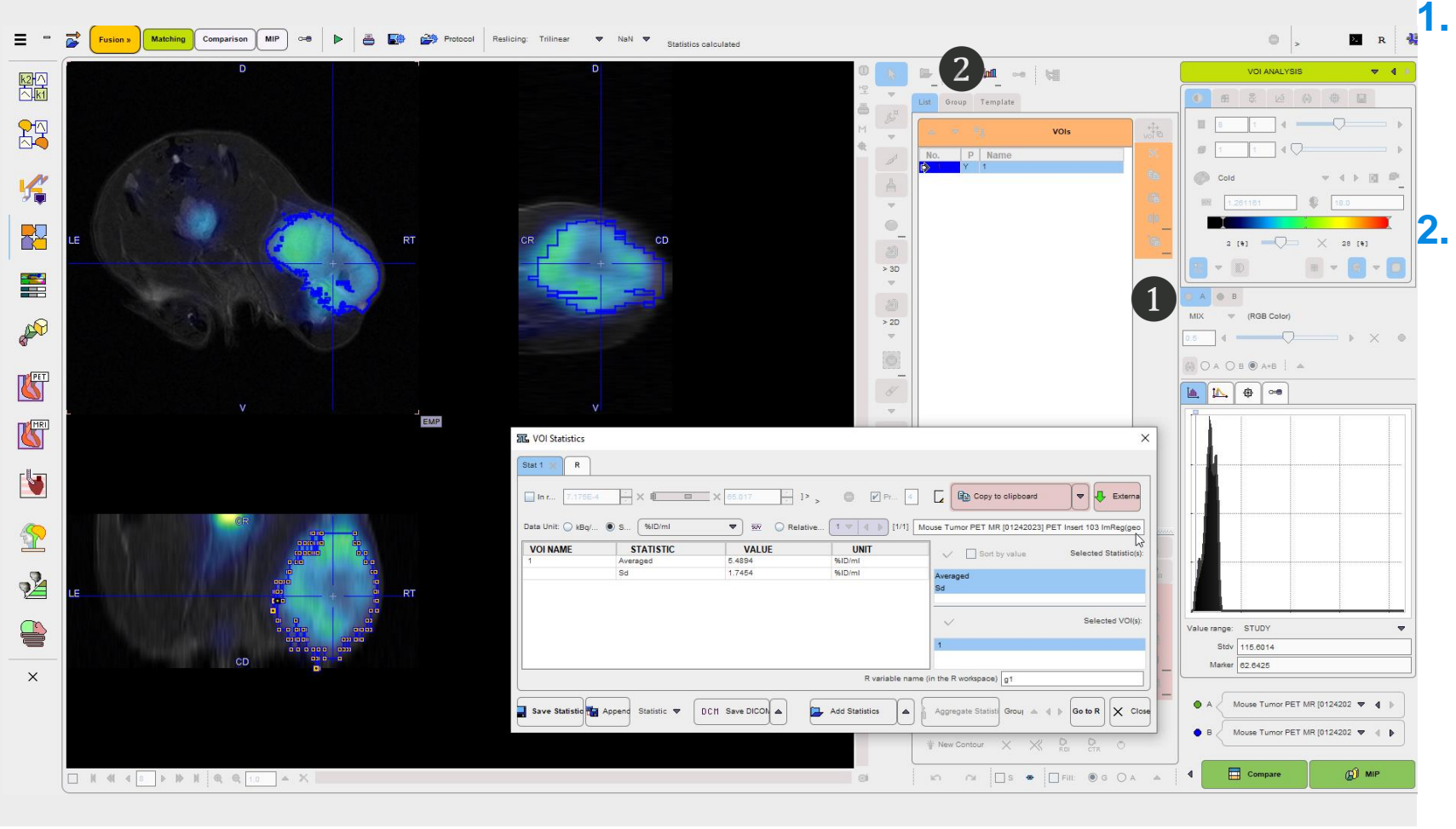

**Tab A.** Select Tab A to set the activeimage to the PET input data.

**VOI Statistics.** Select the VOI Statistics button to view VOI statistic. Tip: Choose "Selected Statistics" or "Default Statistics" when prompted to view your predefined subset of statistics or an interactive menu of statistics respectively.

# PET/MR & PET/CT: PMOD Multimodal Imaging Fusion & Display 2. PMOD PFUS VOI & Freehand with Contour Interpretation

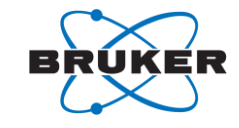

MIP (e) (e) 🖬 () (1) Wite P Name **D** 4 F **v** 5 > 30 2 > 2D A Ó PET 6 📐 📐 🖶 🛥 • ▼ Chit . P alue range: STUD Stdv 1050.293 Marker 82 6425 X X 0 83 \* New VOL MIP 

**1. Tab B.** Select Tab B to set the active working image to CT or MR reference data.

Draw Polygon with Dense
 Vertices. Select the Draw
 Polygon with Dense Vertices
 button.

**3. VOI.** Tracer the ROI boundaries on a selected slice.

#### PET/MR & PET/CT: PMOD Multimodal Imaging Fusion & Display 2. PMOD PFUS VOI & Freehand with Contour Interpretation

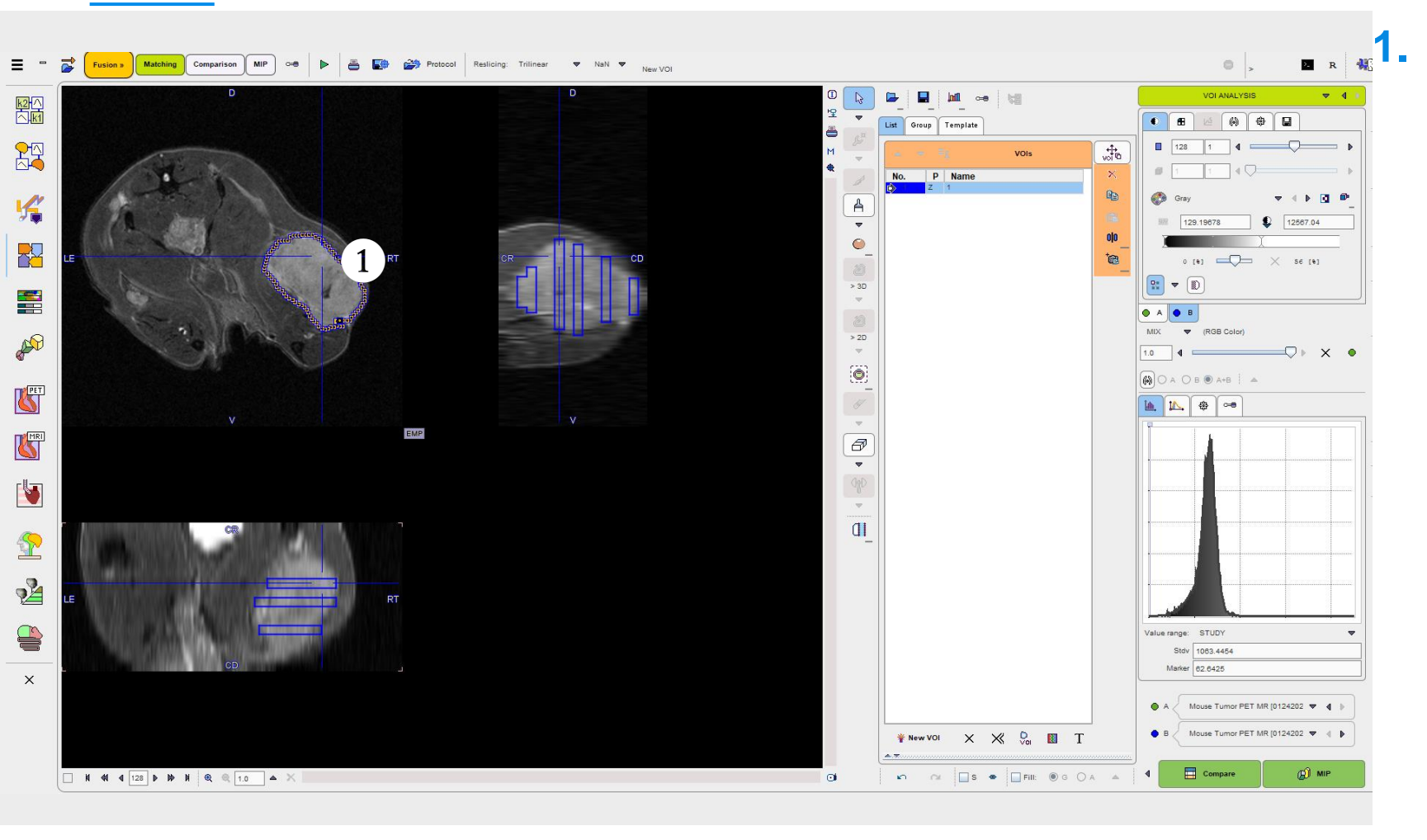

BRUKER

 1. VOI. Trace the ROI boundaries on additional non-contiguous slices.
 Slices must be draw in a single axis only.

Tip: The Freehand with Region Growing VOI method is useful for targets with faint boundaries.

# PET/MR & PET/CT: PMOD Multimodal Imaging Fusion & Display 2. PMOD PFUS VOI & Freehand with Contour Interpretation

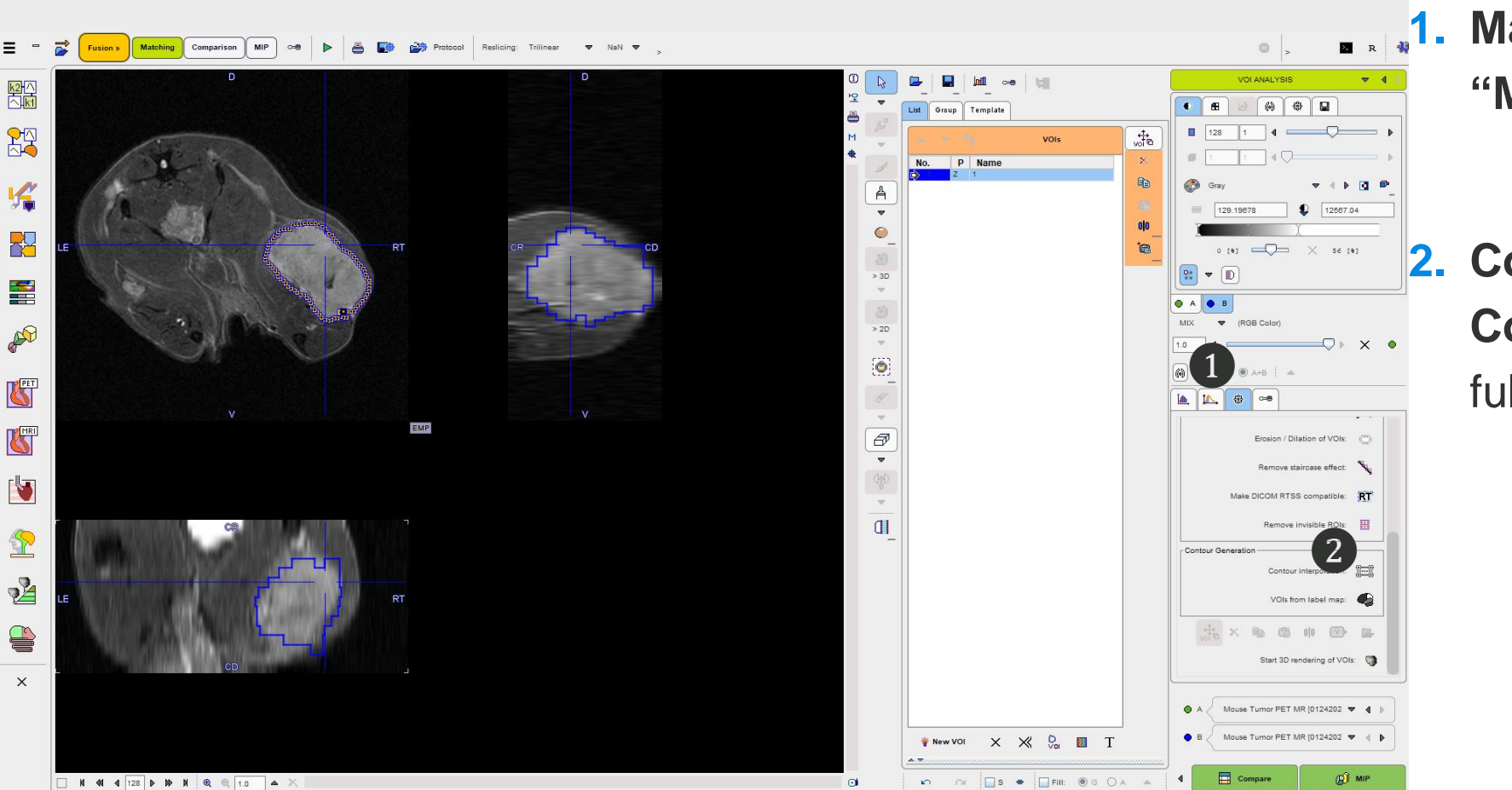

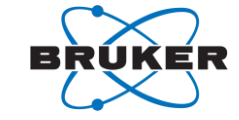

**1. Masking Tab.** Select the **"Masking..."** tab.

 Contour Interpolation. Select the Contour Interpolation button to full the non-contiguous spaces.

# PET/MR & PET/CT: PMOD Multimodal Imaging Fusion & Display 2. PMOD PFUS VOI & Freehand with Contour Interpretation

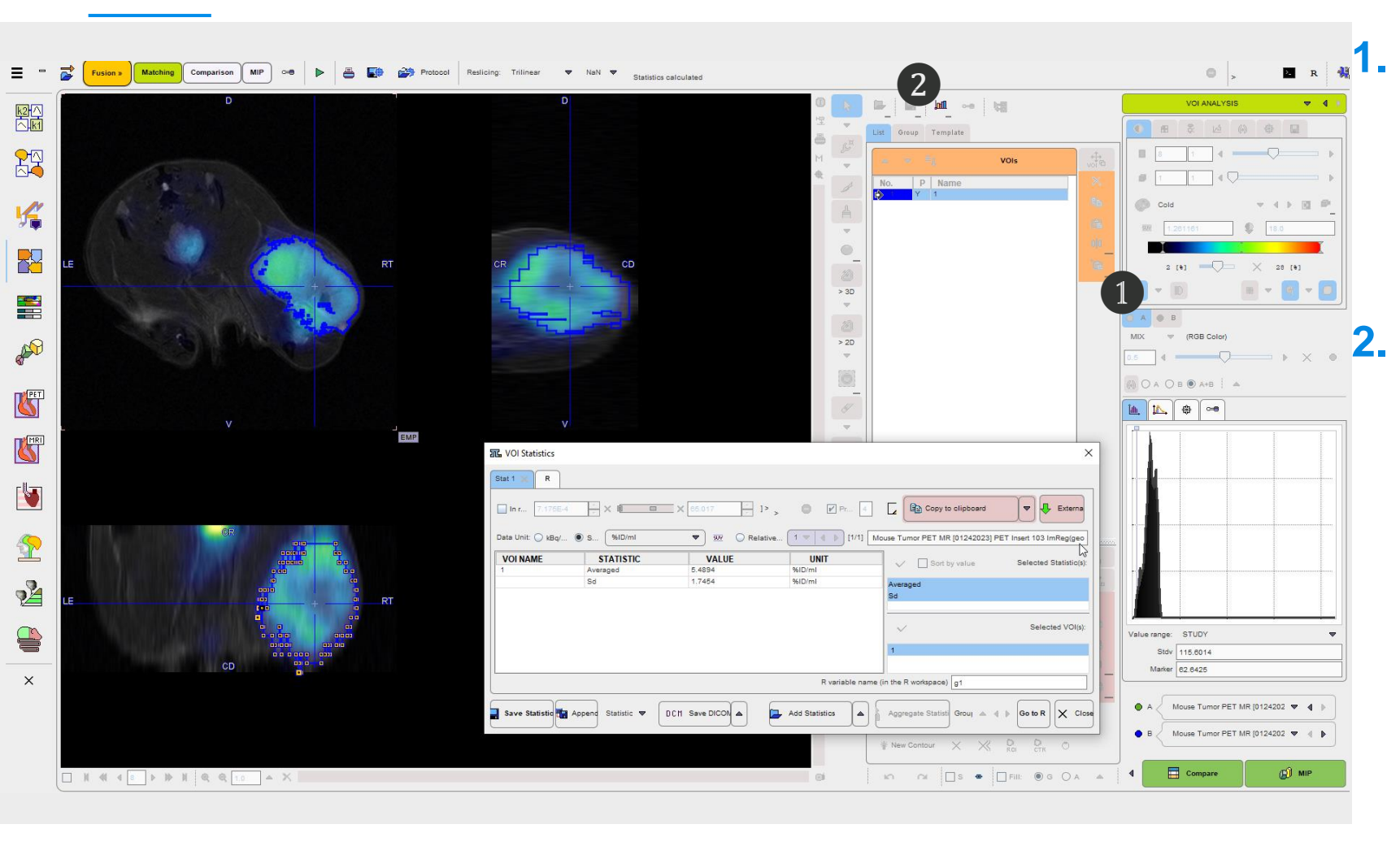

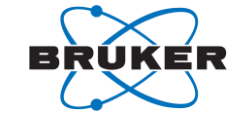

**1. Tab A.** Select Tab A to set the active image to the PET input data.

 VOI Statistics. Select the VOI Statistics button to view VOI statistic.

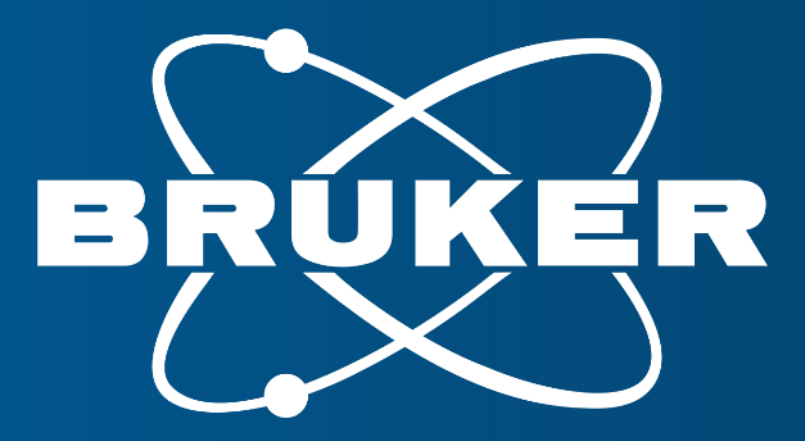

Innovation with Integrity

Innovation with Integrity